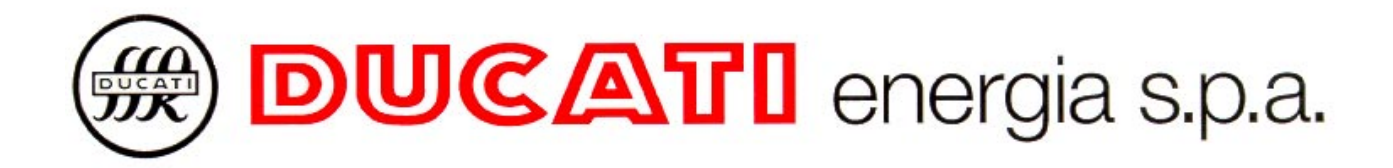

# SMART Più

USER'S MANUAL

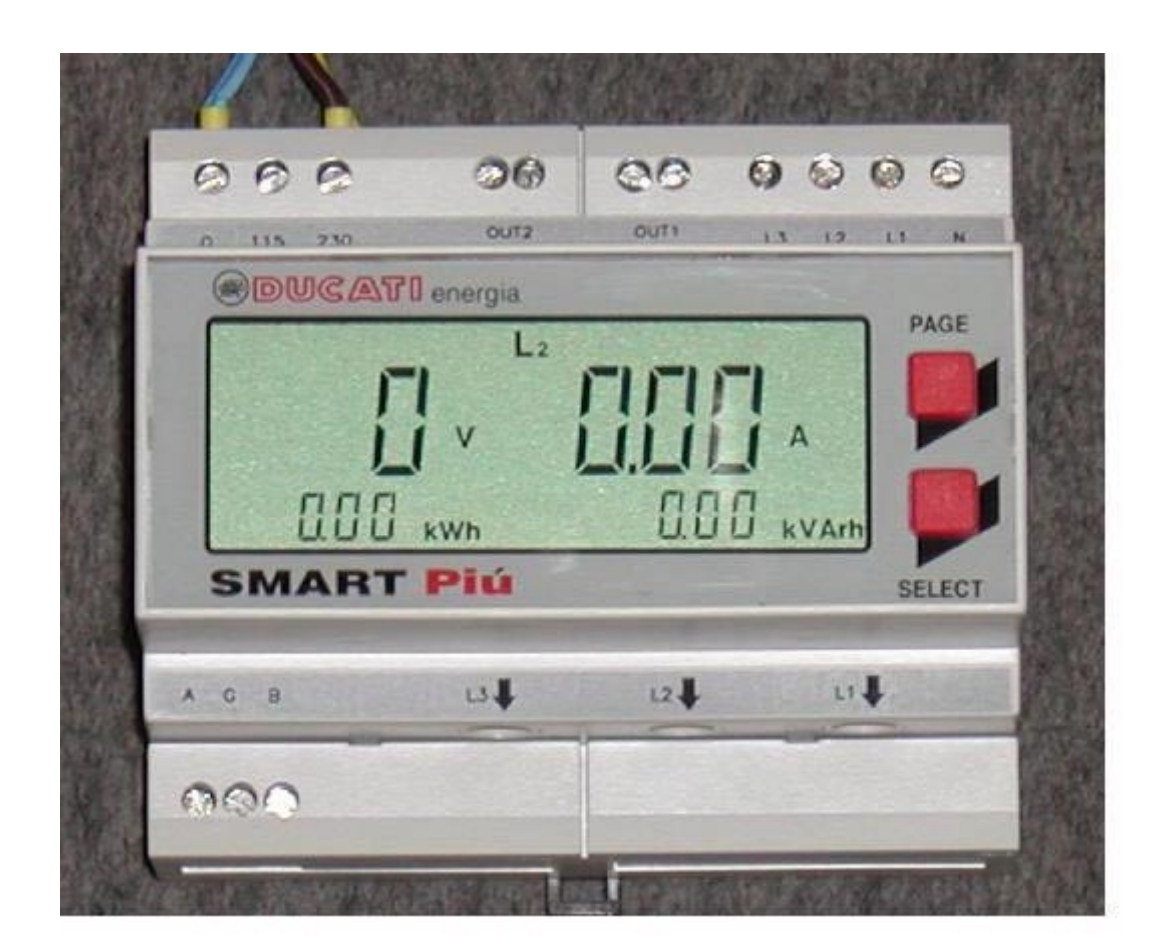

01/2003

# Table of Contents

| 1. |     | INT   | <b>FRODUCTION</b>                                                                 | . 1  |
|----|-----|-------|-----------------------------------------------------------------------------------|------|
| 2. |     | SYS   | STEM ARCHITECTURE                                                                 | . 3  |
|    | 2.1 | Т     | The RS485 Serial interface: network with up to 31 analyzers                       | 4    |
|    | 2.2 | Г     | The RS485 Serial interface: Network with more than 31 analyzers                   | . 5  |
|    | 2.3 | Т     | The RS485 Serial interface. Network with "DAT" Data Logger                        | 6    |
| 3. |     | "2P   | " SMART Più with PULSE or ALARM OUTPUTS                                           | . 7  |
| 4. |     | DE    | VICE DESCRIPTION                                                                  | . 7  |
|    | 4.1 | Į     | Jser interface                                                                    | . 8  |
|    | 4.2 | Г     | erminal board                                                                     | . 10 |
|    | 4.3 | I     | nstalling the device on the DIN rail                                              | . 11 |
| 5. |     | WI    | RING DIAGRAMS                                                                     | . 12 |
|    | 5.1 | F     | Power supply                                                                      | . 12 |
|    | 5.2 | Г     | Typical diagram for direct connection                                             | . 13 |
|    | 5.3 | Т     | Sypical diagram for indirect connection                                           | . 14 |
|    | 5.4 | - T   | Sypical wiring diagram with 2 CTs and 2 VTs                                       | . 15 |
|    | 5.5 | Г     | Typical wiring diagram for single-phase systems                                   | . 16 |
|    | 5.6 | Γ     | ypical wiring diagram for balanced three-phase systems                            | . 17 |
|    | 5.7 | A     | Automatic detection of the current direction                                      | . 17 |
|    | 5.8 | (     | Cogeneration's function                                                           | . 18 |
| 6. |     | OP    | ERATING INSTRUCTIONS                                                              | . 20 |
|    | 6.1 | Ι     | Display test at power up                                                          | 20   |
|    | 6.2 | Ι     | Default page                                                                      | 20   |
|    | 6.3 | N     | A easurement p ages                                                               | . 20 |
|    | 6.4 | (     | Configuration pages (Setup)                                                       | . 26 |
|    |     | 6.4.  | 1 Reset                                                                           | . 28 |
|    |     | 6.4.2 | 2 Setting the instrument                                                          | . 29 |
|    |     | 6.4.  | 3 Setting the KV (VT transformation ratio)                                        | . 30 |
|    |     | 6.4.4 | 4 Setting the KA (CT transformation ratio)                                        | . 30 |
|    |     | 6.4.: | 5 Setting the cogeneration mode                                                   | . 30 |
|    |     | 6.4.  | 6 Selection of the measures of the last measurements page (PAr, ThdF normal or %) | . 31 |

# SMART Più

|    | 6    | 6.4.7 Active energy pulsed output (OUT1)                     |    |
|----|------|--------------------------------------------------------------|----|
|    | 6    | 5.4.8 Reactive energy pulsed output (OUT2)                   |    |
|    | 6    | 5.4.9 Alarm output (OUT1)                                    |    |
|    |      | 6.4.9.1 Alarms 29 ÷ 34: Disconnection Function (D.F.)        |    |
|    | 6    | 5.4.10 Alarm output (OUT2)                                   |    |
|    | 6    | 5.4.11 Default page                                          |    |
|    | 6    | 5.4.12 M ean time                                            |    |
|    | 6    | 5.4.13 Setting the parameters for the RS485 serial interface |    |
|    | 6    | 5.4.14 Address of the analyzer                               |    |
|    | 6    | 5.4.15 Serial communication protocol                         |    |
|    | 6    | 5.4.16 Password setting                                      |    |
|    | 6    | 5.4.17 Instrument firmware version and serial number         | 41 |
|    | 6.5  | INI page(InI)                                                | 41 |
| 7. | I    | PERFORMANCE AND TECHNICAL CHARACTERISTICS                    | 42 |
|    | 7.1  | Acquired quantities                                          |    |
|    | 7.2  | Calculated measurements                                      |    |
|    | 7.3  | Interfaces                                                   |    |
|    | 7.4  | Inputs                                                       |    |
|    | 7    | 7.4.1 Voltmeter inputs                                       |    |
|    | 7    | 7.4.2 Ammeter inputs                                         |    |
|    | 7    | 7.4.3 Out-of- range visualization                            |    |
|    | 7.5  | Energy count                                                 |    |
|    | 7.6  | Configurable measurement mode                                |    |
|    | 7.7  | Accuracy of the measurement                                  |    |
|    | 7.8  | Power supply                                                 |    |
|    | 7.9  | Operating Conditions                                         |    |
|    | 7.10 | 0 Normative references                                       |    |
|    | 7.11 | 1 Further information                                        |    |
| 8. | I    | ACCESSORIES:                                                 | 46 |
|    | 8.1  | Smart Panel Frame                                            |    |
| 9. | ]    | TIPS FOR A CORRECT INSTALLATION                              | 47 |

# Table of Pictures

| FIG 1 - System architecture                                                                                                    | 3                                |
|----------------------------------------------------------------------------------------------------|----------------------------------|
| FIG 2 - Network with up to 31 analyzers                                                                                                    | 4                                |
| FIG 3 - Network with more than 31 analyzers                                                                                                    | 5                                |
| FIG 4 - Network with "DAT" data logger and modem                                                                                                    | 6                                |
| FIG 5 - Device view                                                                                                    | 7                                |
| FIG 6 - Press SELECT to enter the Setup menu.                                                                                                    | 9                                |
| FIG 7 - Device terminal board with terminal cover                                                                                                    | 10                               |
| FIG 8 - DIN rail mount                                                                                                    | 11                               |
| FIG 9 - Power supply connections.                                                                                                    | 12                               |
| FIG 10 - Direct three-phase connection on the voltmeter and ammeter inputs                                                                                                    | 13                               |
| FIG 11 - CT and VT indirect three-phase connection                                                                                                    | 14                               |
| FIG 12 - Indirect three-phase connection with 2 CTs and 2 VTs                                                                                                    | 15                               |
| FIG 13 - Single-phase connection                                                                                                    | 16                               |
| FIG 14 - Balanced three-phase connection                                                                                                    | 17                               |
| FIG 15 - Two SMART Più connected in opposition for the Cogeneration measurement                                                                                                    | 18                               |
| FIG 16 - Pair of SMART Più for the measurement of the absorbed and generated energy                                                                                                    | 19                               |
| FIG 17 - Page for three-phase voltage current active and reactive energy                                                                                                    | 21                               |
| FIG 18 - Page for three-phase active and reactive nower active and reactive energy                                                                                                    | 21                               |
| FIG 19 - Three-nhase mean and maximum mean active nower active and reactive energy                                                                                                    | 21                               |
| FIG 20 - Three-phase mean annarent nower and maximum mean in VA ("IIA")                                                                                                    | 22                               |
| FIG 21 - Page for three-phase power factor frequency active and reactive energy                                                                                                    | 22                               |
| FIG 22 - Voltage between phases three-phase active and reactive energy                                                                                                    | 22                               |
| FIG 22 - Using the SELECT key to enter the alternating phase nage                                                                                                    | 25                               |
| FIG 24 Page for phase? voltage and current, three phase active and reactive energy                                                                                                    | 25<br>24                         |
| FIG 25 - Page for phase3 voltage and current, three-phase active and reactive energy                                                                                                    | 24                               |
| FIG 26 - Partial energy meters                                                                                                    | <del>2</del> 7<br>24             |
| FIG 27 - Voltage's and current's ThdE $-$ normal visualisation                                                                                                    | 24                               |
| FIG 28 Voltage's and current's Thdf % visualisation                                                                                                    | 27                               |
| FIG 20 - Voltage's and current's Thur $= 70$ visualisation                                                                                                    | 25                               |
| FIG 20 - Thde greater than 1                                                                                                    | 25                               |
| FIG 31 A coordinate the configuration or Setup pages                                                                                                    | 20                               |
| FIG 32 Accessing the configuration or Setup pages with password                                                                                                    | 20                               |
| FIG 32 - Accessing the configuration of Setup pages with password                                                                                                    | 21<br>20                         |
| FIG 55 - Kesel page                                                                                                    | 20                               |
| FIG 34 - Analyzer configuration.                                                                                                    | 29                               |
| FIG 35 - Fage for setting the CT transformation ratio                                                                                                    | 30                               |
| FIG 30 - Fage for setting the C1 transformation fatto                                                                                                    | 50                               |
| FIG 57 - Disabiling the Cogeneration function.                                                                                                    |                                  |
| FIG 38 - Enabling the Cogeneration function                                                                                                    |                                  |
| FIG 39 - Partial energy meters, 1 hdF – normal or % Visualisation                                                                                                    |                                  |
| FIG 40 - Pulsed output associated with the active energy (wh/pulse)                                                                                                    |                                  |
| FIG 41 - Signal timing on the terminals of the OUT Fourput                                                                                                    |                                  |
| FIG 42 - Pulsed output associated with the reactive energy (Varh/pulse)                                                                                                    | 33                               |
| FIG 43 - Setting of alarm on OUT 1 output                                                                                                    | 33                               |
| FIG 44 - Selection of the alarm threshold associated with the current of line 1 (number 5)                                                                                                    | 35                               |
| FIG 45 - Auxiliary relay for alarms outputs                                                                                                    | 25                               |
|                                                                                                    | 35                               |
| FIG 46 - Setting of alarm on OUT2 output                                                                                                    | 35                               |
| FIG 46 - Setting of alarm on OUT2 output<br>FIG 47 - Default page                                                                                                    | 35<br>36<br>37                   |
| FIG 46 - Setting of alarm on OUT2 output<br>FIG 47 - Default page<br>FIG 48 - Page for mean time                                                                                                    | 35<br>36<br>37<br>37             |
| FIG 46 - Setting of alarm on OUT2 output<br>FIG 47 - Default page<br>FIG 48 - Page for mean time<br>FIG 49 - RS485 Serial line: Baud rate(bps)                                                                                        | 35<br>36<br>37<br>37<br>37       |
| <ul> <li>FIG 46 - Setting of alarm on OUT2 output</li> <li>FIG 47 - Default page.</li> <li>FIG 48 - Page for mean time.</li> <li>FIG 49 - RS485 Serial line: Baud rate(bps).</li> <li>FIG 50 - Setting the device address.</li> </ul> | 35<br>36<br>37<br>37<br>37<br>37 |

| FIG 52 - Password setting/modification page           | 39 |
|-------------------------------------------------------|----|
| FIG 53 - Selecting the password.                      |    |
| FIG 54 - Password, initial confirmation.              |    |
| FIG 55 - Password: yes                                |    |
| FIG 56 - Disabling the password                       | 40 |
| FIG 57 - Disabling the password, initial confirmation | 40 |
| FIG 58 - Disable confirmed.                           | 40 |
| FIG 59 - Page for firmware release                    | 41 |
| FIG 60 - Frame for panel mount                        | 46 |
|                                                       |    |

# 1. INTRODUCTION

In the scope of **DUCATI energia** S.p.A.'s extensive program in energy saving, the new and cost-effective SMART Più enlarges the Analyzer family started with the panel devices: MACH 30 (three-phase), MACH 20 (single-phase) MACH SMART and MACH SMART 96.

As a natural development of the Company's experience in industrial controls, the range of hightech products and systems devised under this program synergically responds to **DUCATI**'s timelong engagement in the field.

The DIN-rail SMART Più devices are specially designed and manufactured for use with power distribution panels; they directly measure:

- phase-to-neutral voltages
- phase currents
- frequency
- phase active powers and calculate:
- three-phase active powers (instantaneous, mean and maximum powers)
- three-phase reactive power
- phase and three-phase system power factors
- phase and three-phase equivalent active and reactive energy
- voltage and current ThdF's (calculated on phase L1)
- voltage between phases

The above measurements can be viewed on the **backlit LCD** display located on the front panel.

Also, other measurements are available through a RS485 serial interface such as:

• phase and three-phase system apparent and reactive powers (instantaneous, mean and maximum powers)

Each SMART Più is fitted with a serial **RS485 port** to create of networks of analyzers, to be managed by means of a dedicated software.

In the SMART Più "2P" model, two pulsed outputs are available for the energy count; these outputs can be transformed into simple threshold alarm outputs.

The same instrument can be used in **different types of system** by means of the user configuration feature:

- three-phase (default).
- Single phase (it shows the phase 1 values)

• Balanced three-phase (the three phase voltages are used, but only one phase current is read)

Some special features of the instrument are:

- Measurement accuracy: class 0.5
- **Default page**: the user can set which one of the available measurement pages is displayed as the default page. It is also possible to set a cycle-wise display of all pages
- Security password: this password is entered through the keyboard and prevents any unauthorized access of the Setup menu in order to avoid any undesired instrument configuration or energy meter reset
- Automatic detection of current direction in CTs: this function, independently active on each phase, means that the fitter does not have to worry about the direction in which he has effected the amperometric/ammeter wiring or carry out any sort of configuration
- There is the possibility to disable the automatic detection of current's direction in CTs so to measure of the **cogeneration** (the energy produced by an user functioning as generator), using two SMART Più in opposition
- Conventional indication of the **sign** also for the **three-phase power factor** to help the fitter recognise at a glance whether the fitting is correct. In fact, if the fitting is correct, PFs are congruent and feature the same sign; if not, the PF has the same sign as the algebraic sum of phase active powers
- **Partial active and reactive energy meters**, displayed in a special page of the measurement menu. This function is similar to that of a car tripmeter and is useful, for instance, when measuring the energy consumption of a given work cycle. Press SELECT to reset both meters in order to start an energy partial count
- **Pulsed or alarm outputs** with possibility of a simple forecasting algorithm for load disconnection
- **F/W update** via PC if required

# 2. SYSTEM ARCHITECTURE

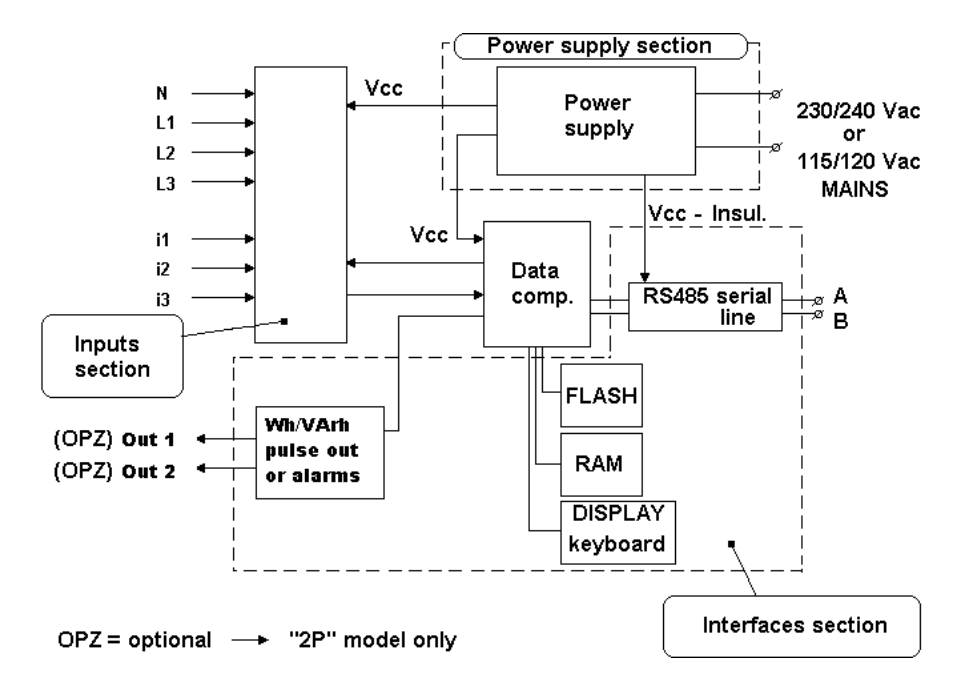

FIG 1 - System architecture

SMART Più features:

- power supply section
- measurement input section (three-phase voltage and current)
- two pulse-emitting outputs ("2P" model only) for counting Wh (active energy) or VArh (reactive energy). These outputs can be transformed into simple-threshold alarm outputs by means of the setup menu pages
- A RS485 serial port with galvanic isolation for connection to a PC or network of instruments

# 2.1 The RS485 Serial interface: network with up to 31 analyzers

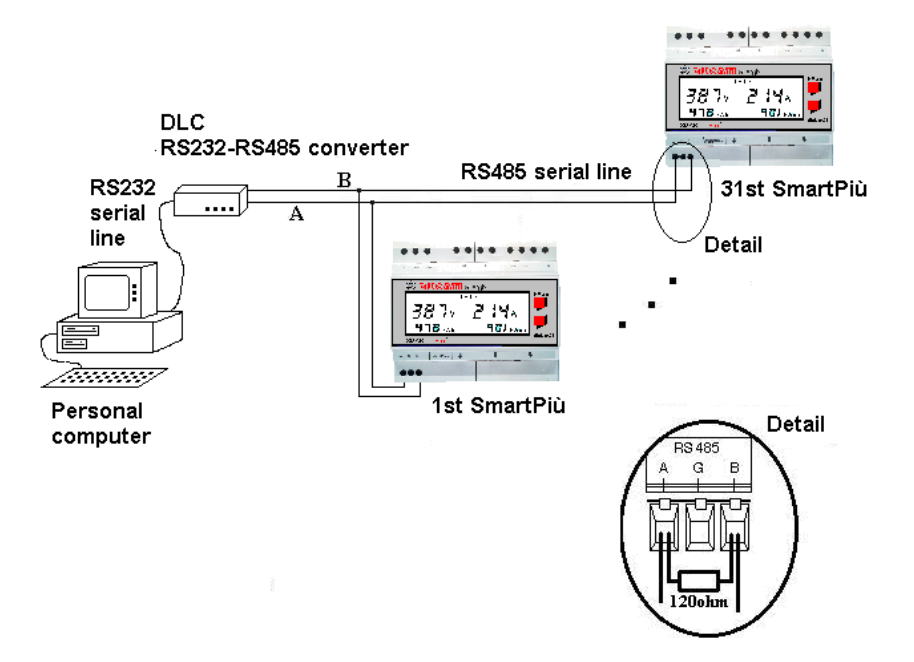

FIG 2 - Network with up to 31 analyzers

The RS485 serial port available on each SMART Più allows managing a network of analyzers by means of two communication protocols, to be selected from the appropriate Setup menu.

- "DUCATI energia" protocol: ASCII protocol to manage up to 98 analyzers
- MODBUS-RTU protocol: industrial standard binary protocol to manage up to 247 analyzers

It is possible to connect up to 31 devices on the same line, without further aids except for a 120 Ohm "terminating resistor" on the last device, as shown in the "Detail" picture.

### 2.2 The RS485 Serial interface: Network with more than 31 analyzers

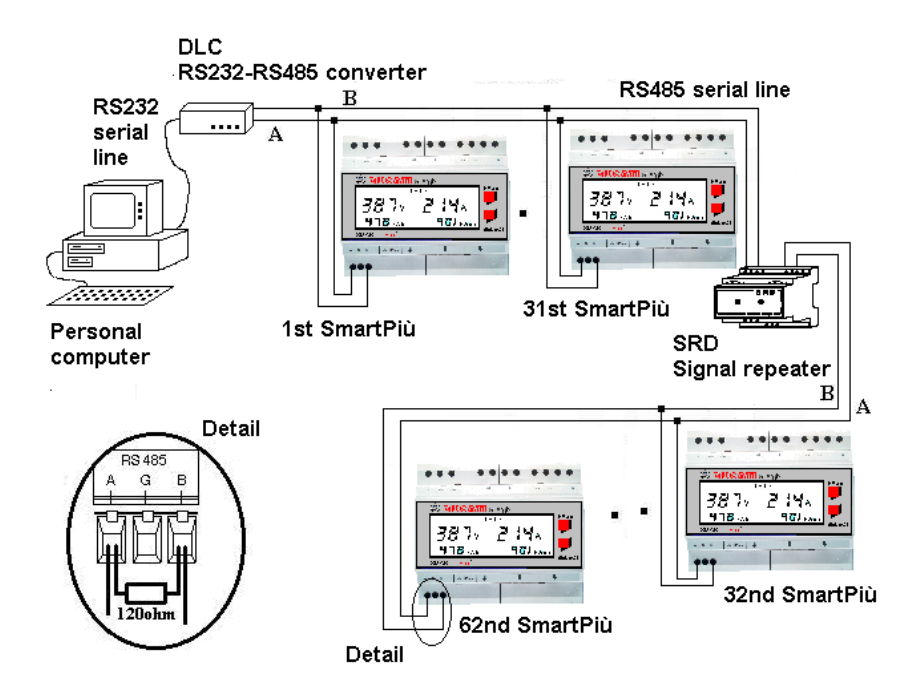

FIG 3 - Network with more than 31 analyzers

With more than 31 analyzers, or when a distance longer than 1,000 meters has to be covered, <u>it</u> is necessary to install a SRD signal repeater (can be supplied by "DUCATI energia") <u>every set of 31</u> devices, or every 1,000 meters of RS485 line. Regarding communication protocols and the "line terminator", the same rules apply as with the 31-device network (see "Detail" figure).

Example: a network of analyzers can be installed with a SMART Più on each production line of a manufacturing company for measuring local electrical quantities (V, I, Power Factors) and the energy (kWh). All data are sent to a computer, for storing and processing by means of a dedicated software available on request.

## 2.3 The RS485 Serial interface. Network with "DAT" Data Logger

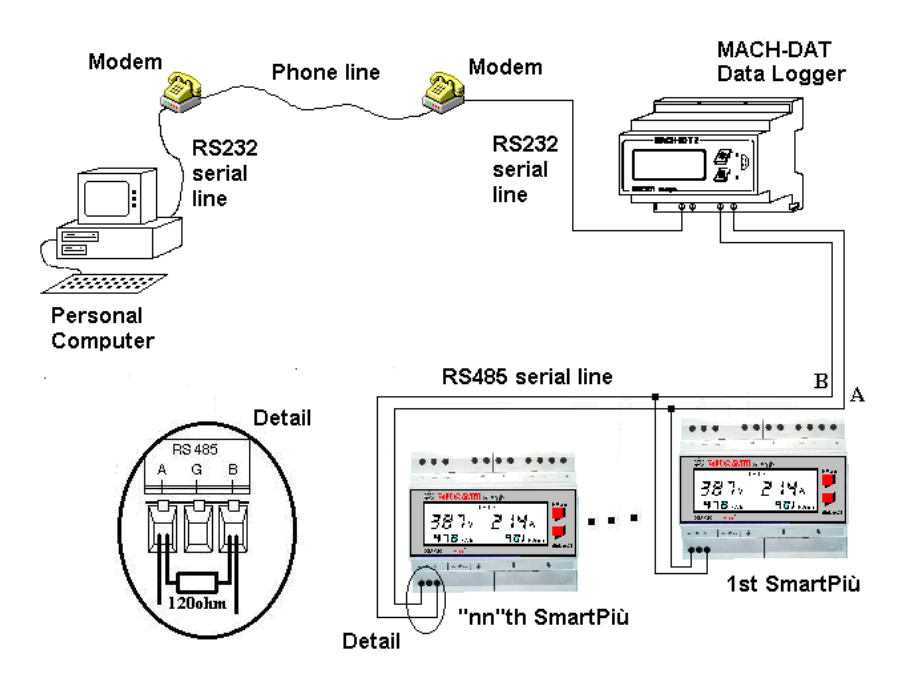

FIG 4 - Network with "DAT" data logger and modem

It is possible to connect an instrument network with data loggers of the Mach-Dat (or Dat Più) series, also manufactured by "Ducati energia spa": the data loggers are designed to be installed on a DIN rail, and can manage up to 6 (Dat/S2) or up to 98 (Dat Più) Mach or Smart devices, according to the model. Once configured, the data are acquired from the Machs at fixed intervals, and recorded in the loggers' memory. It is possible to download the stored data by connecting the Mach-Dats to a PC (using a direct or modem connection). In case standard phone lines are not available, the Mach-Dats can be connected to GSM modems.

# 3. "2P" SMART Più with PULSE or ALARM OUTPUTS

The SMART Più analyzer, "2P" model, features two outputs which can be used in the following ways:

#### • outputs managed as **pulsed outputs**

the analyzer features two pairs of terminals for the production of pulses connected to the active (OUT1) or reactive (OUT2) energy and, between each of these, a normally-open solid-state static relay contact is available. These outputs are managed so that at every second all the pulses related to the built-up count are emitted, with 10 pulses/second maximum.

#### • outputs managed as alarm outputs

Pulsed outputs can be transformed into simple-threshold alarm outputs by setting to zero, in the suitable setup page, the number of Wh or VArh / pulse. The threshold value can be set by means of another suitable setup menu page. Each output can be assigned a quantity from a choice of 28 [34 with the load control management] (see par. 6.4.9 and 6.4.9.1). Having exceeded the alarm threshold for at least 10 seconds, the output state will switch to "1", whilst below the threshold it will read"0".

**Warning:** For the output's connections to an external relay (Auxiliary Relay), see chapter 6.4.9 for details.

# 4. DEVICE DESCRIPTION

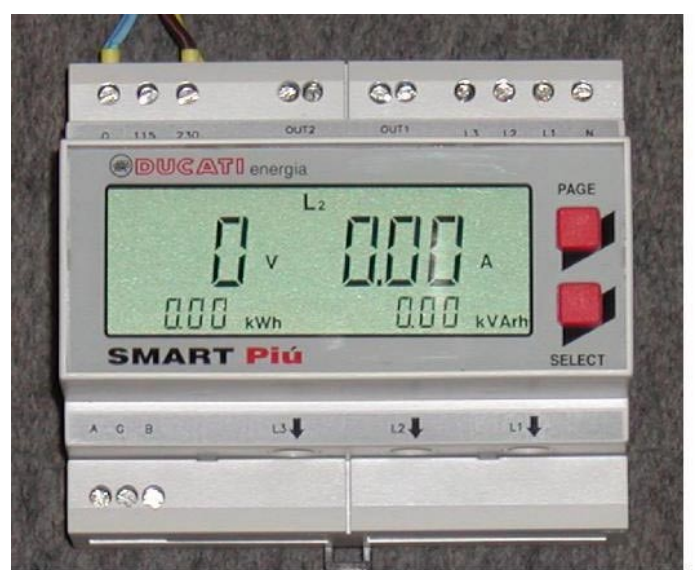

SMART Più is supplied in a six-unit box to fit a DIN rail installation.

FIG 5 - Device view

# SMART Più

The front panel of SMART Più includes: a backlit LCD display, and a 2-key keyboard. Both **PAGE** and **SELECT** keys are autorepeat after 1 second.

The SMART Più performs the following functions:

- measurement of voltage and rms current for each phase of the three-phase network
- measurement of active power
- measurement of L1 phase frequency
- on the basis of the measured values, computation of reactive and apparent power, power factor, active and reactive energy of each phase
- display of measurements
- reply to the commands received through the RS485 serial port
- generation of a pulse to OUT1 and/or OUT2 outputs, if available, on the basis of the number of Wh-(active energy) or VArh-(reactive energy) set in the setup page; on the other hand, if said outputs have been programmed for such purpose in the relevant setup page, generation of alarm upon exceeding threshold for at least ten seconds

# 4.1 User interface

The device is managed through two groups of pages (menu):

- Measurement pages, to view records and processed data
- **Configuration** (or Setup) pages, to modify the parameter values by means of the two PAGE and SELECT keys in the following manner:
  - Selecting Measurement and Setup pages
    - press PAGE: next page each time this key is pressed
    - press PAGE and hold down: go back page by page
  - Selecting parameters
    - press SELECT: the parameter increases each time the key is pressed
    - press SELECT and hold down: the two-speed autorepeat is enabled
    - press SELECT and hold down, then press PAGE: the parameter is decreased
    - press SELECT and PAGE keys and hold down: the parameter is decreased and the two-speed autorepeat is enabled
  - Quick access to the Setup menu
    - press SELECT and PAGE and hold down: immediate access to the Setup menu

The first **measurement page** is automatically displayed when switching the device on; to scroll the pages, press PAGE. Each measurement page features the L1L2L3 string indicating the three-phase environment or the single L1, or L2, or L3 strings indicating the environment of each phase.

For convenient reading, the line below indicates the active (kWh) and reactive (kVArh) energy, which is repeated in all measurement pages.

In the Setup menu, the user can select which measurement page is the default page for the instrument, i.e. the page to be displayed at power up or after a certain period of inactivity (see par. 6.4.11).

To access the **configuration pages**, scroll all measurement pages with the PAGE key or obtain quick access by holding down SELECT key and then pressing PAGE till the page named "Setup" (white characters on a black back ground) is displayed. Then press SELECT again to enter the first page of the menu, i.e. the Reset page.

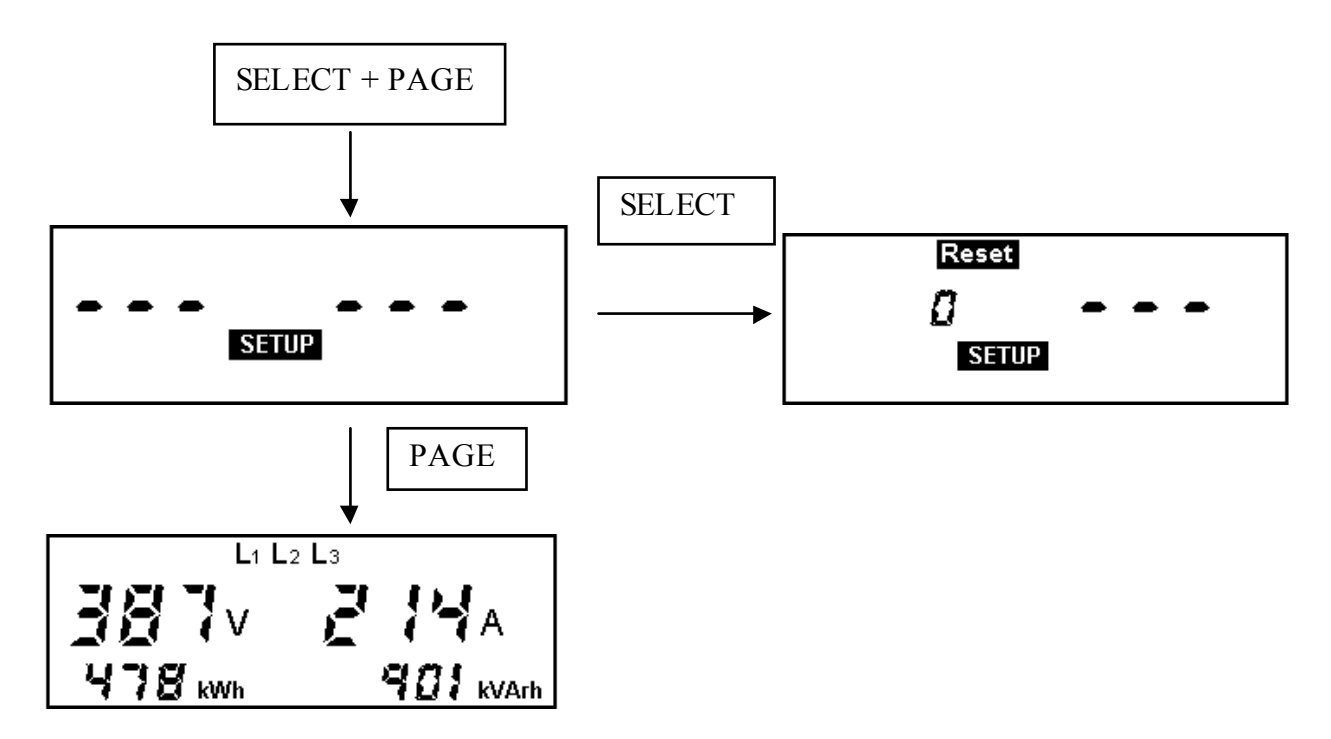

FIG 6 - Press SELECT to enter the Setup menu

## 4.2 Terminal board

|           | • •     |       | •  | •  | •     | • |
|-----------|---------|-------|----|----|-------|---|
| 0 115 230 | OUT2    | OUT1  | L3 | L2 | L1    | N |
| ® DUC     | ATI ene | ergia | 8  |    | - 101 | 2 |
|           |         |       |    |    |       |   |
| AGB       | L3      | L2 🖡  |    | L1 | t     |   |

The terminal board is used to connect the device to the network.

#### FIG 7 - Device terminal board with terminal cover

Description of the terminal sets:

#### 1. 0 115 230 (power supply)

A set of 3 screw-type terminals, by which the device can be supplied with 230/240 Vrms (terminals 230 and 0) or 115/120 Vrms (terminals 115 and 0).

#### 2. OUT1 and OUT2 (available for model "2P" only)

These two pairs of terminals are used during generation of the pulses linked to the active (OUT1) or reactive (OUT2) energy and between each of these a normally-open contact of a solidstate static relay is available; on the other hand, if the number of Wh or VArh/pulse is set to zero in the relative setup page, this output can be used as a simple-threshold alarm output whose value can be set by means of another setup page.

#### 3. L3 L2 L1 N (voltmeter connections)

a set of 4 screw-type terminals to connect the 3 voltmeter phases, and the neutral when available. If M.T. measurements are to be taken, it is necessary to use standard **VT** (normally /100 or /110); in this case, set a correct KV ratio on one of the pages of the Setup menu.

#### 4. L3 ↓ - L2 ↓- L1 ↓ (ammeter connections)

In the centre of the device there are 3 cavities that accept the cables leading to the electric loads on which the current is measured. The sequence is the same as that used for the voltmeter connections (I3, I2, I1 from left to right).

Max. measurable current with direct connection: 5A rms; for higher currents it is necessary to use external CTs, whose transformation ratio can be set on one of the Setup menu pages.

#### 5. A G B (RS 485 serial interface)

RS485 interface terminals (used when connecting the device to a PC, or when creating a network). If the network contains only Ducati analyzers, all A terminals must be connected together, just as all B terminals.

- **Terminal A** corresponds to the non-inverting line (normally marked "+") of the RS485 serial interface;
- Terminal B corresponds to the inverting line (normally marked "-") of the RS485 serial interface.

The SMART Più works in half-duplex mode; with 4-wire (full duplex) RS485 interfaces, the transmission (out) and reception (in) terminals marked "+" must be short-circuited and connected to the A terminal, while those marked "-" must be short-circuited and connected to the B terminal. For these systems, the reception enabling logic and the driver direction shall be duly managed.

Terminal G can be used to ground the braid of the shielded cable. It is advisable to always ground the cable in a single point of the network.

When using a "Ducati energia - DLC" RS232/RS485 signal converter, ensure that the connection is made solely to the S terminal of the DLC RS485 terminal block.

## 4.3 Installing the device on the DIN rail

The instrument can easily be positioned on the DIN rail by inserting the side slot into the metal profile and pushing until it locks into place. Next, use a screwdriver to lower the black plastic hook located at the base of the instrument supporting plate by a few mm (see figure below), push towards the profile and release hook to secure.

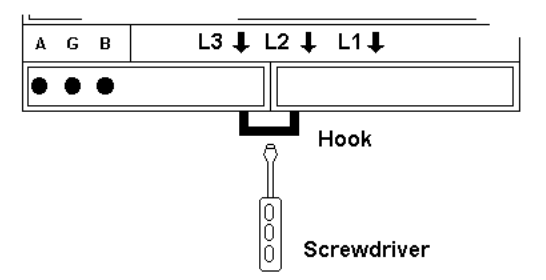

FIG 8 - DIN rail mount

# 5. WIRING DIAGRAMS

## 5.1 Power supply

The SMART Più can be supplied with nominal 240/230 Vrms, or with 120/115 Vrms as shown in the following picture:

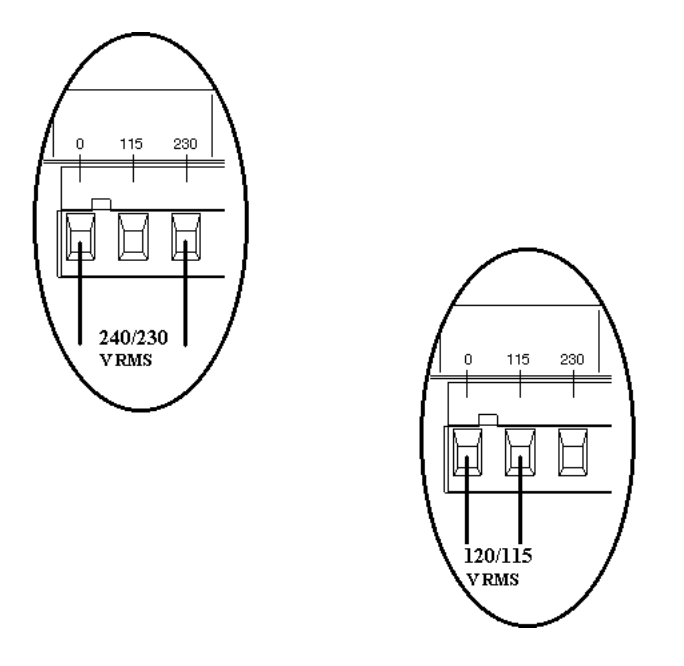

FIG 9 - Power supply connections

**REMARK:** since this instrument is not provided with any fuse, the system must be protected with a 0.1 A type T fuse during installation.

After connecting to the power supply, the device is switched ON and the first page of the measurement menu is displayed.

# 5.2 Typical diagram for direct connection

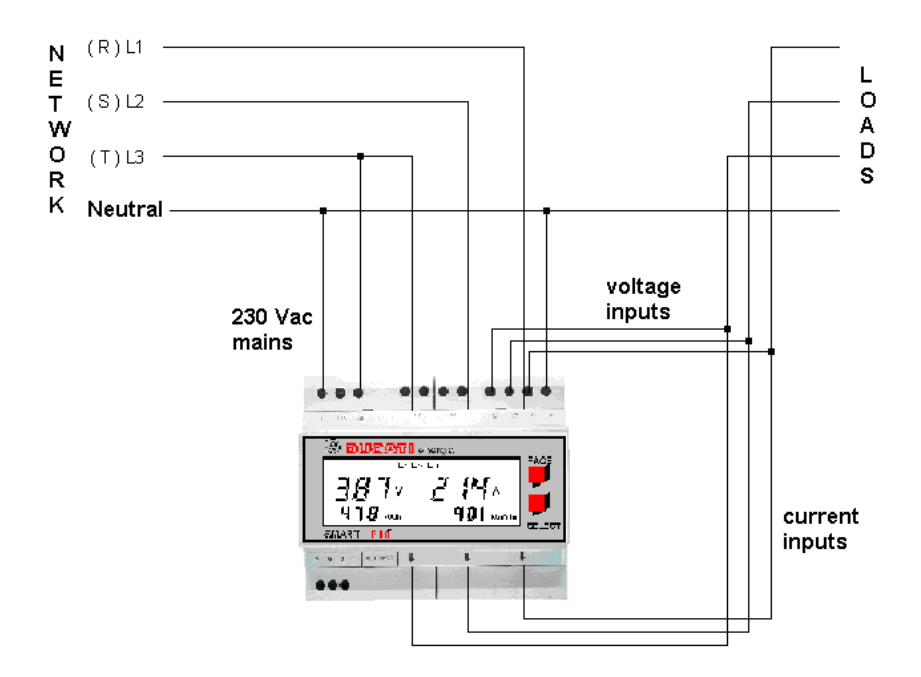

#### FIG 10 - Direct three-phase connection on the voltmeter and ammeter inputs

#### **IMPORTANT:**

Check that the voltmeter and ammeter terminals are connected to the corresponding voltages and currents on the line.

The passage of current in the correct direction is automatically determined by the analyzer by means of the voltage and current control of each phase at power up (see section 5.7): this means that when installing you do not have to worry about direction of flow. In order for this procedure to succeed, the user must respect the correct sequence in connecting the three-phase voltage wires to the inputs and inserting the corresponding current wires in the ammeter ferrules.

## 5.3 Typical diagram for indirect connection

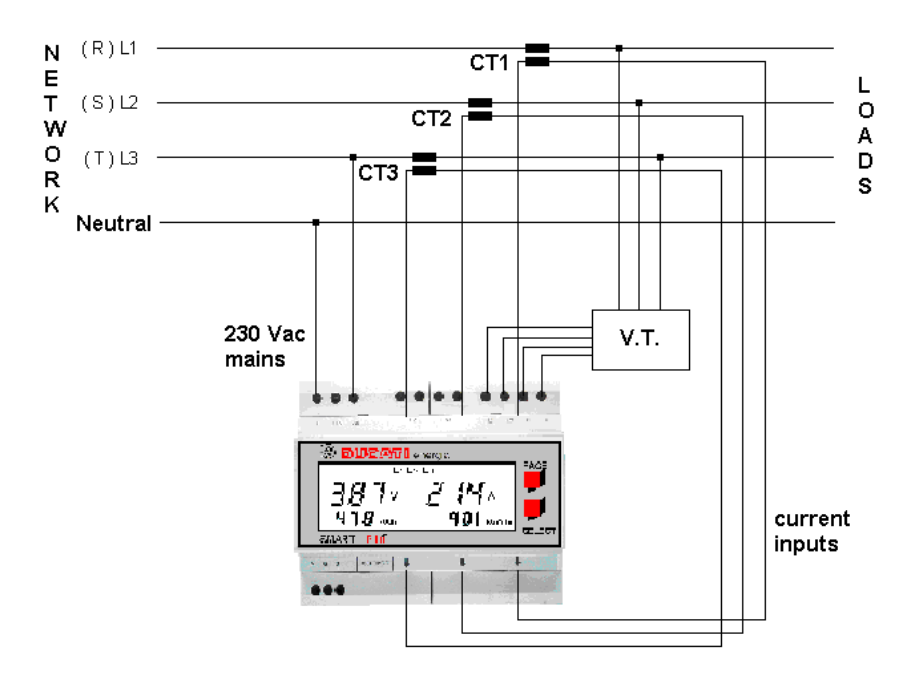

FIG 11 - CT and VT indirect three-phase connection

#### **IMPORTANT:**

Check that the voltmeter and ammeter terminals are connected to the corresponding voltages and currents on the line.

When using CT or VT transformers, it is necessary to set the transformation ratio from the relevant page of the configuration menu (Setup). For instance, when using an 250/5 CT, the transformation ratio (KA) to be set is 50 (see 6.4.3. and 6.4.4).

The passage of current in the correct direction is automatically determined by the analyzer by means of the voltage and current control of each phase at power up (see section 5.7): this means that when installing you do not have to worry about direction of flow. In order for this procedure to succeed, the user must respect the correct sequence in connecting the three-phase voltage wires to the inputs and inserting the corresponding current wires in the ammeter ferrules.

# 5.4 Typical wiring diagram with 2 CTs and 2 VTs

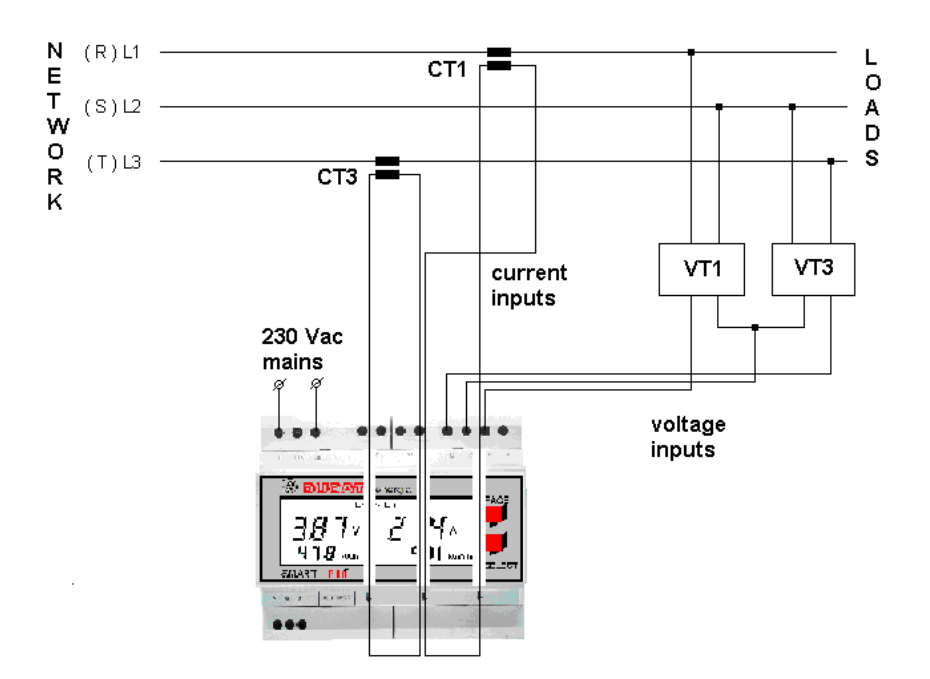

FIG 12 - Indirect three-phase connection with 2 CTs and 2 VTs

#### **IMPORTANT:**

Check that the voltmeter and ammeter terminals are connected to the corresponding voltages and currents on the line.

When using CT or VT transformers, it is necessary to set the transformation ratio from the relevant page of the configuration menu (Setup). For instance, when using a 250/5 CT, the transformation ratio (KA) to be set is 50 (see 6.4.3 and 6.4.4).

# 5.5 Typical wiring diagram for single-phase systems

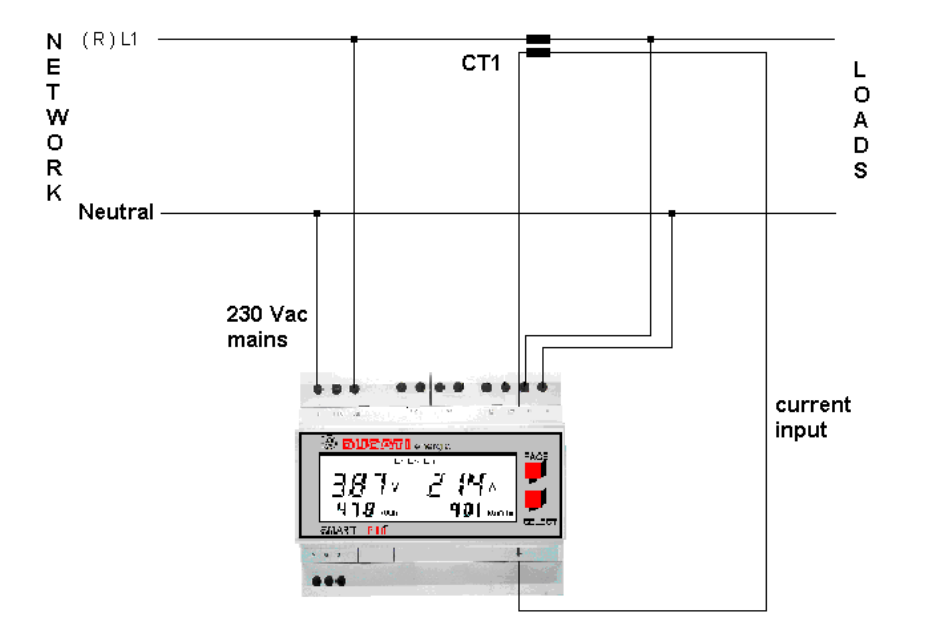

FIG 13 - Single-phase connection

#### **CAUTION:**

# When fitting you should arrange to feed the ammeter cable into the ferrule on the far right corresponding to phase L1 and connect voltmeter cables to terminals L1 and N.

Then, set CFG=13 on the relevant page of the setup menu in order to place the instrument in the single-phase operating mode; the values of the quantities relating to phase L1 are displayed.

#### **IMPORTANT:**

<u>When using CT or VT transformers, it is necessary to set the transformation ratio on the relevant</u> page of the configuration menu (Setup). For instance, when using a 250/5 CT, you should set a transformation ratio (KA) of 50 (see 6.4.3 and 6.4.4).

## 5.6 Typical wiring diagram for balanced three-phase systems

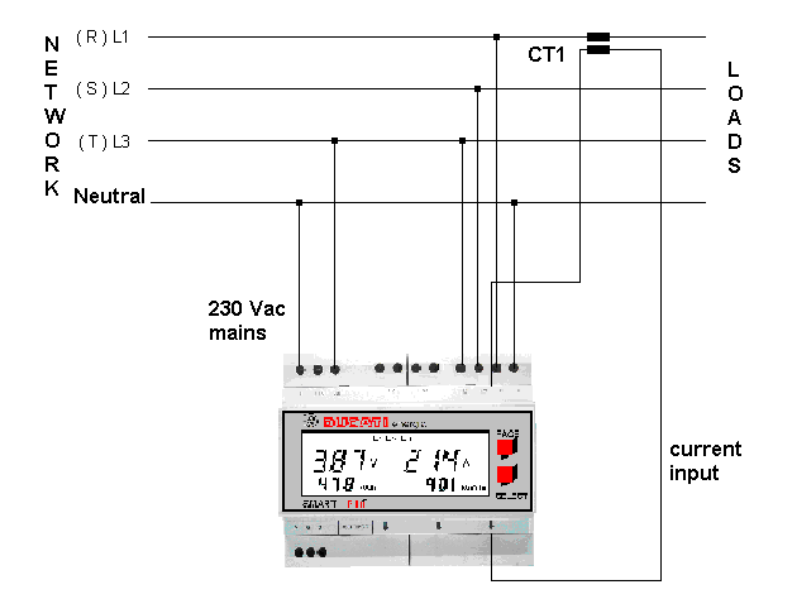

FIG 14 - Balanced three-phase connection

Having checked that all three-phase loads are balanced, is it possible to minimize system installation costs using a CT on one phase (L1) only, thus avoiding the need to fit the other two on the remaining phases.

The analyzer needs to be set in the *balanced three-phase mode* by selecting CFG=18 from the relevant page of the setup menu and internal calculations shall be based on the assumption that the currents of phases without CT are equal to those of phase L1 which is in fact fitted with one.

#### **IMPORTANT:**

When using CT or VT transformers, it is necessary to set the transformation ratio from the relevant page of the configuration menu (Setup). For instance, when using a 250/5 CT, you should set a transformation ratio (KA) of 50 (see 6.4.3 and 6.4.4).

## 5.7 Automatic detection of the current direction

When powering up, as soon as the current is different from 0, the analyser will automatically detect current phase shift (independently for each phase) as compared to the corresponding phase voltage for certain periods. If it detects that the current is in opposition<sup>i</sup>, it reverses the direction of flow of the current in question<sup>ii</sup>.

<sup>&</sup>lt;sup>i</sup> When the phase angle is >90°, i.e. phase shift occurs in the second or third quadrant.

<sup>&</sup>lt;sup>11</sup> In a three-phase system, the instrument detects direction of flow of the current separately for all three phases, but the automatic compensation function is enabled only after a current other than 0 has circulated in all three phases.

This means that the fitter does not have to worry about the direction of the ammeter wiring or set special configuration in the setup menu.

It should therefore be noted that the device works on two quadrants.

Please note that this option can be disabled using the corresponding menu in the setup pages. In this case, using two SMART Più installed in opposition, it could be measured the cogenerated energy.

## 5.8 Cogeneration's function

Using this functionality and a specific configuration of installation, it will be possible to detect when each phase of a connected appliance is acting as load or as generator. Using this function it will be possible to detect and count:

- Active absorbed energy for each phase an for the 3-phase system
- Reactive absorbed energy for each phase an for the 3-phase system
- Active generated energy for each phase an for the 3-phase system
- Reactive generated energy for each phase an for the 3-phase system

For a correct usage of this functionality it will be necessary to use two different SMART Più both set with "**Cogeneration enabled**" (see for details the chapter 6.4.5), to avoid that the automatic reversion of the currents direction restricts the instrument to work only on two quadrants, and installed in opposition like the following figure.

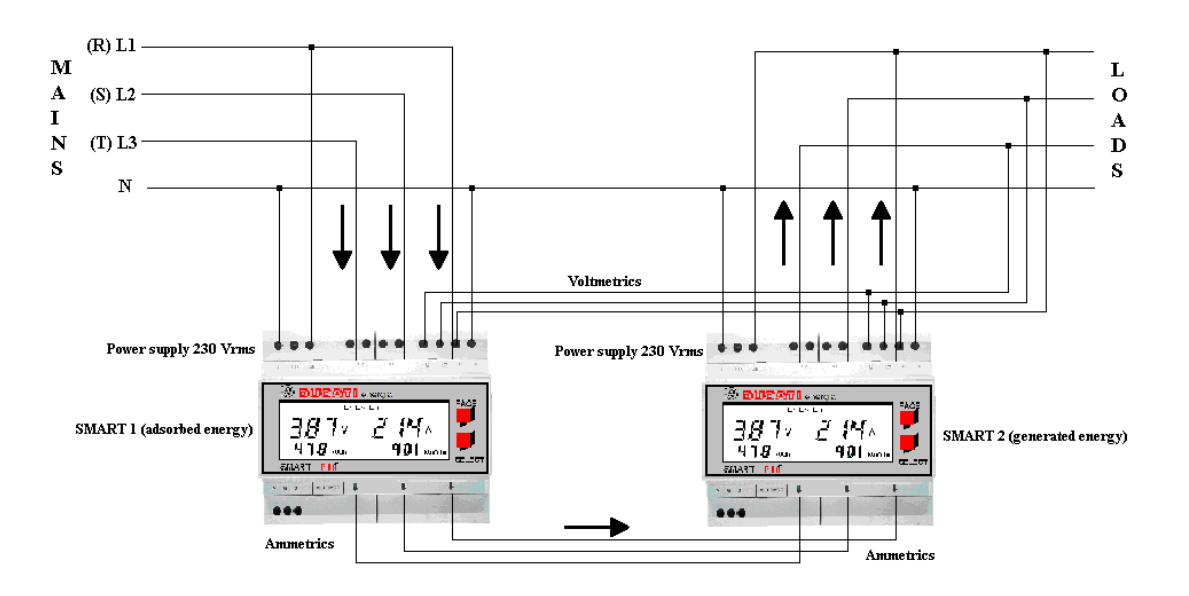

FIG 15 - Two SMART Più connected in opposition for the Cogeneration measurement

Setting for both instruments the cogeneration enabled, it will be restrict the TA direction and, while the first SMART Più counts only the input energy (absorbed by the user), on the contrary the second counts only the cogenerated energy (generated by the user).

The first SMART Più will measure the active energy and the reactive energy absorbed by the user, while the second SMART Più will measure the active energy and the reactive energy generated by the user.

In this way, it will be possible to have an energy distribution on all the quadrants; particularly, in all the possible states of the system, each SMART Più will indicate a P.F.'s sign correct for that function (user as load or as generator), even if the corresponding "twin" will indicate a sign that will be however the opposite.

For a better understanding and in all the possible states, in the following figures will be described in general all the different behaviours of the two described instruments.

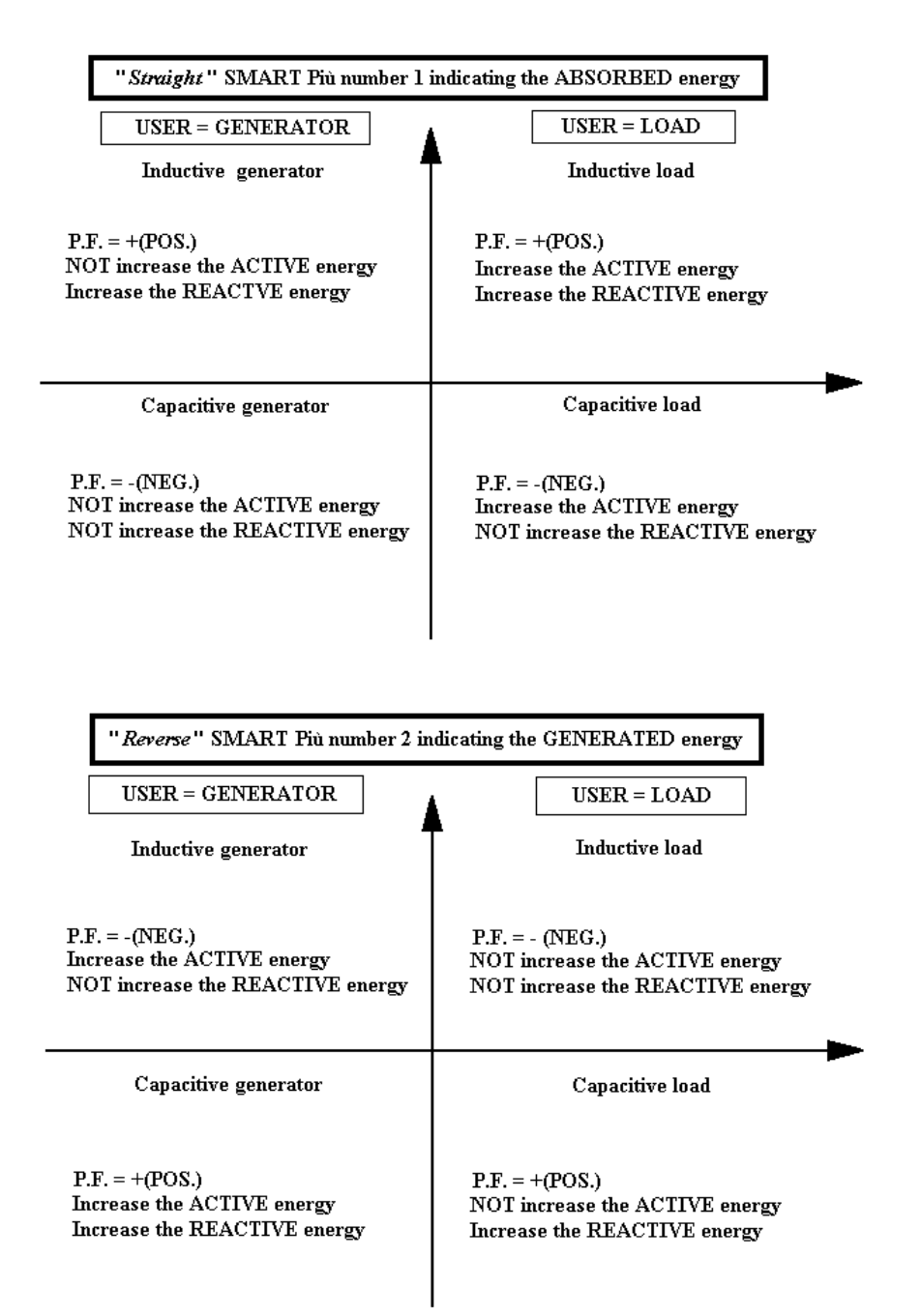

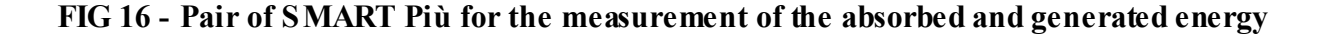

# 6. OPERATING INSTRUCTIONS

Following power up, the first measurement page will be displayed. The user can then scroll the pages using the PAGE key and, when necessary, configure the device as described below.

## 6.1 Display test at power up

By pressing SELECT and powering up the instrument, all segments on the LCD display will be lit to indicate it is working properly.

## 6.2 Default page

When powering up or after the keyboard has not been used for some time, the analyzer will show as *default page* a measurement page previously selected by the user in the setup menu. By default, the page showing voltage, current, active energy and three-phase reactive energy page is displayed, i.e. the page selected with PAG=1 from the setup menu.

To display a different measurement page, proceed as follows (see section 6.4.11):

- Go to the setup menu (simultaneously press the rapid access keys SELECT + PAGE )
- Press the SELECT key to enter the setup menu
- Press the PAGE key to move to the page where "PAG" is displayed
- Press the SELECT key to define the number corresponding to the new default page

Finally, it should be remembered that selecting PAG = 0 will result in continuous scrolling of all measurement pages, each one being displayed for approximately three seconds.

### 6.3 Measurement pages

As shown in the following picture, the first page of the measurement menu contains:

- center top: L1 L2 L3 to indicate that the quantities are three-phase equivalents
- the equivalent three-phase voltage
- the equivalent three-phase current
- bottom left: value of the three-phase active energy stored since the last energy reset. The active energy is automatically indicated as kWh, then MWh according to the accumulated value
- bottom right: value of the three-phase reactive energy stored since the last energy reset. The reactive energy is automatically indicated as kVArh, then MVArh according to the accumulated value

For convenient reading, the three-phase active and reactive energy values are shown on each measurement page.

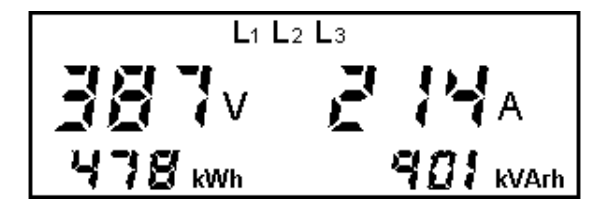

#### FIG 17 - Page for three-phase voltage, current, active and reactive energy

$$V_{3\,ph-equiv.} = \frac{V_{12} + V_{23} + V_{31}}{3} \qquad I_{3\,ph-equiv.} = \frac{I_1 + I_2 + I_3}{3}$$
  
$$kWh_{3ph-equiv.} = kWh_1 + kWh_2 + kWh_3 \qquad kVArh_{3\,ph-equiv.} = kVArh_1 + kVArh_2 + kVArh_3$$

It should be noted that the reactive energy meter will only increase if reactive power is inductive: if capacitive, the meter will record no increase.

For each <u>single phase, the maximum energy value</u> that the device can accumulate is 4294.9M Wh (or MVArh) and relates to the measurement with KA and KV=1. Then, the internal value is displayed multiplied by set KA and KV transformation factors. If the result of such operation is greater than the maximum value (4294.9M Wh), the following string is displayed "-----" indicating the overflow.<sup>iii</sup>

If exceeding such value, "rollover" occurs, i.e. the phase meter is reset (the display restarts from 0000).

Example: if KA=20 and KV=100 are set, phase meter rollover occurs every 8589934.59 MWh, but the value displayed is "-----" when exceeding 4294.9 MWh.

The <u>maximum energy value for the three-phase meter</u> is always 4294.9 MWh (or MVArh), but since the three-phase meter is always the sum of the 3 single-phase meters, overflow and rollover will always occur earlier and separately from that of each single phase!

Example: if (with KA and KV=1) the meter of L1=1500M Wh, that of L2=1600M Wh and that of L3= 2000M Wh, the three-phase meter will indicate 805.1M Wh, since a rollover has occurred.

The <u>minimum quantum</u> of energy that can be displayed (also available through RS485 serial protocol) is 1Wh \* KA \* KV. Example: if set KA=30 and KV=50 a variation of the displayed value occurs every 1.50 KWh.

By pressing PAGE the following measurement pages are displayed:

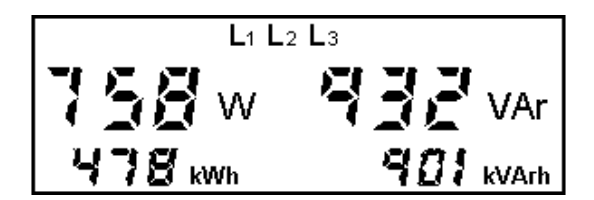

#### FIG 18 - Page for three-phase active and reactive power, active and reactive energy

<sup>&</sup>lt;sup>111</sup> Note that in this case the energy count <u>is not lost</u> but simply cannot be displayed. If wishing to know the value, set temporarily KA and KV=1, read the meter and multiply manually by KA and KV, then restore correct KA and KV.

 $W_{3ph-equiv.} = W_1 + W_2 + W_3$   $VAr_{3ph-equiv.} = VAr_1 + VAr_2 + VAr_3$ 

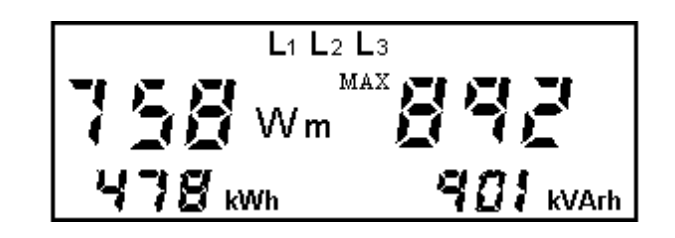

#### FIG 19 - Three-phase mean and maximum mean active power, active and reactive energy

The *Mean power* (Wm) corresponds to the mean value as calculated on the period set by the user during Setup (configuration menu, see 6.4.12). The *maximum mean power* (MAX) is the greatest from among the mean values calculated. Both the mean and the maximum of the mean values can be reset through the "Reset 5" command from the configuration menu (Setup, see 6.4.1).

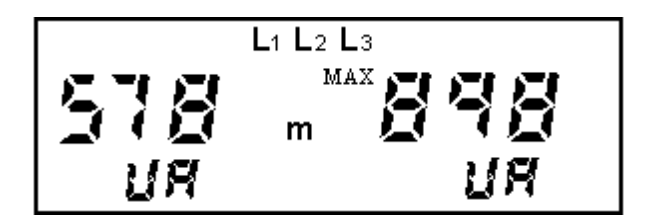

FIG 20 - Three-phase mean apparent power and maximum mean in VA ("UA")

FIG 21 - Page for three-phase power factor, frequency, active and reactive energy

$$P.F_{3 ph-equiv.} = \frac{Pact_{3 ph-equiv.}}{Papp_{3 ph-equiv.}}$$

Together with the **three-phase power factor**, a **conventional** indication of the **sign** is given, aiming at helping the fitter to decide whether the installation is correct at a glance.

To distinguish between the PFs related to capacitive loads and those related to inductive loads, by convention the former are considered as being preceded by a minus sign. Therefore, if phase PFs are homogeneous and of the same sign, this will also be assigned to the three-phase PF; on the other hand, if phase PF signs differ as a result of incorrect fitting, the signs of the respective PFs are assigned to the phase active powers, then the algebraic sum is calculated to take account of the different "weight" and the resultant sign is assigned to the three-phase PF.

Using again the PAGE key, continue in the three pages of voltage between phases: L1L2 for V12; L2L3 for V23 and L1 L3 for V13.

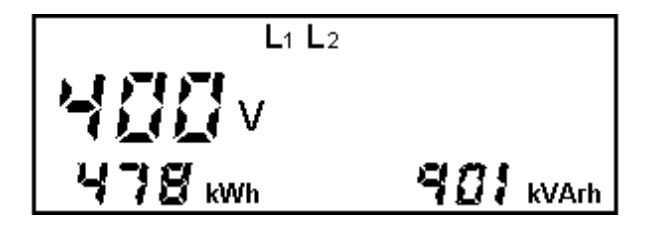

FIG 22 - Voltage between phases, three-phase active and reactive energy.

The menu continues with pages showing quantities of the **single phases L1**, **L2** or **L3**, as indicated in the top centre of each page. Having accessed one of these pages, press **SELECT** to display power factor, instant active power of the single phase, active and reactive energy of the single phase. Press again to return to the default page for that phase. The instant active power of the single phase is shown always in W (even if the measure's unit is not normally displayed), while in the case of kW or MW the corresponding symbol K or M will be displayed.

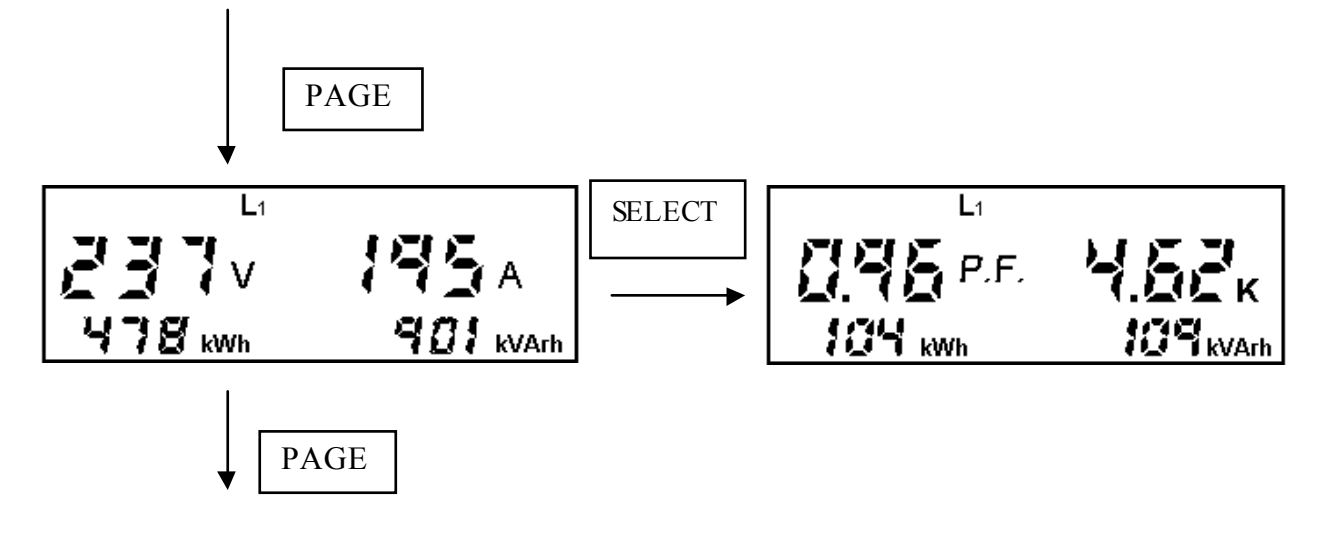

FIG 23 - Using the SELECT key to enter the alternating phase page

**NOTE:** In the single-phase connection the alternative page is however not present, in fact the different measures will be already displayed in the corresponding page of the menu.

$$P.F._{phase} = \frac{Pact_{phase}}{Papp_{phase}}$$

In the phase pages, a [-] sign before the value of the power factor (**PF**) indicates that a load is Ohmic-capacitive, but this does not imply that the **PF** is actually negative:

- positive PF: Ohmic-inductive load
- negative **PF**: Ohmic-capacitive load

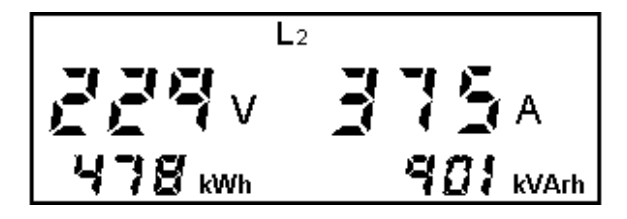

FIG 24 - Page for phase2 voltage and current, three-phase active and reactive energy

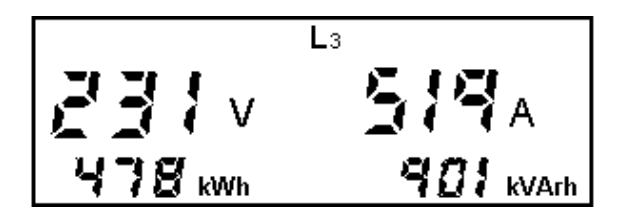

FIG 25 - Page for phase3 voltage and current, three-phase active and reactive energy

In the following page, according to the setting of the corresponding setup page (see chapter 6.4.6), three different types of measurements can be available.

1. The page of **partial energy meters** (displayed choosing **PAr** from the corresponding setup menu)

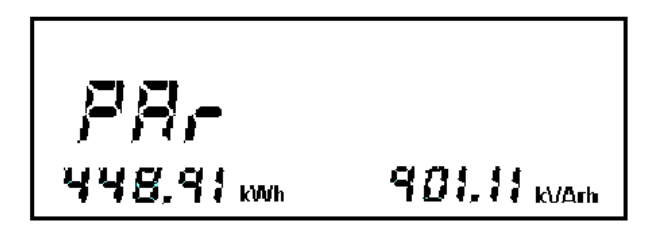

FIG 26 - Partial energy meters

In the page of partial energy meter, a function similar to that of a tripmeter is shown. Press SELECT to reset both the partial energy meter and start a new count. This function can be used, for instance, to evaluate the energy consumption of a given machine cycle. At instrument power up, the content of the partial energy meters is the same as that of the three-phase energy meters.

2. The page of voltage's and current's ThdF – normal visualisation

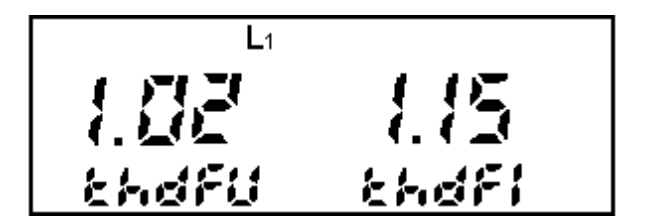

FIG 27 - Voltage's and current's ThdF – normal visualisation

3. The page of voltage's and current's ThdF - % visualisation

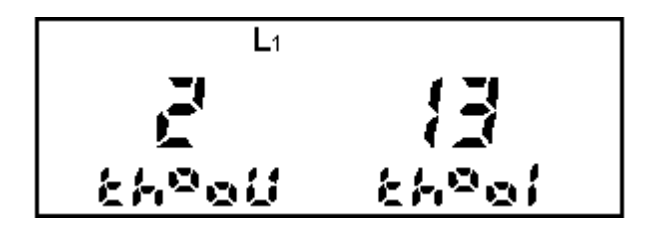

FIG 28 - Voltage's and current's ThdF - % visualisation

In the two previous pages the voltage's and current's ThdF (Total Harmonic Distortion Factor), measured only on the phase L1, will be visualised.

The ThdF is a numerical indicator of the voltage's and current's distortion as due to harmonics and equal to a crest factor normalised to 1. The ThdF is calculated as follows:

$$THDF_{V} = \frac{V_{peak}}{V_{RMS} * \sqrt{2}} \qquad THDF_{I} = \frac{I_{peak}}{I_{RMS} * \sqrt{2}}$$

There can be three instances:

a) ThdF equal to 1

Represent an ideal situation in which the distortion is null. The measurement is perfectly sinusoidal and there are no harmonics. Such a situation is seldom given.

b) ThdF lower than 1

In this case the positive and negative "peaks" of the wave are flattened (static power converters).

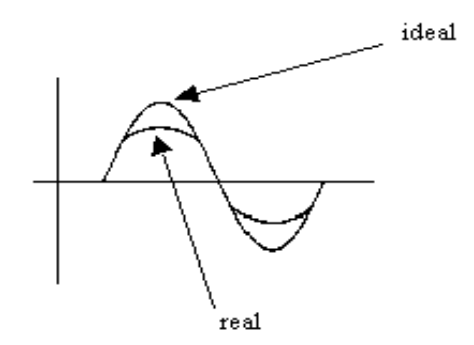

FIG 29 - ThdF lower than 1

c) ThdF greater than 1

It is the typical case when the angle of flow of a current is  $< 180^{\circ}$  (switching power units, actuators, etc.) this resulting in a high-peak wave shape.

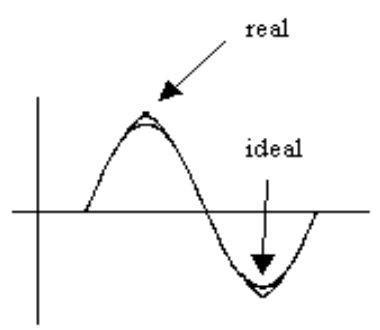

FIG 30 - ThdF greater than 1

In the case of ThdF - % visualisation, the measured value is the previous, but expressed in percentage.

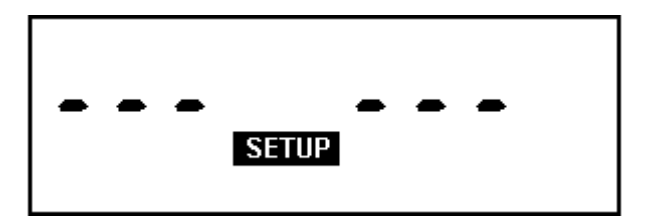

FIG 31 - Accessing the configuration or Setup pages

After all measurement pages, the setup menu access page is displayed. Press SELECT to enter this menu and display the first of the available fields.

Unrestricted access to this menu is not available if a password has been previously set.

# 6.4 Configuration pages (Setup)

This menu allows the user to carry out instrument configuration, i.e. set the parameters necessary for a given application. If you are on one of the measurement pages and want to gain **rapid access** to the configuration menu, simply press the SELECT + PAGE keys simultaneously.

To increase values, press SELECT; hold down for rapid increase.

**To decrease values**, hold down SELECT and press and release PAGE for single step decrease; holding down for rapid decrease.

To go forward one page at a time, press PAGE; hold down for fast-forward scroll.

To go back one page at a time, hold down PAGE in order to scroll back in page order.

The first time the configuration menu is entered, the **password** is disabled; the user can enter it later, but then it will be requested every time this menu is accessed. To enter the password, press SELECT key to increase the number, or SELECT+PAGE to decrease it. If the Password is forgotten, an emergency procedure is possible (please contact your dealer or fitter). When the password is enabled, the following screen is displayed:

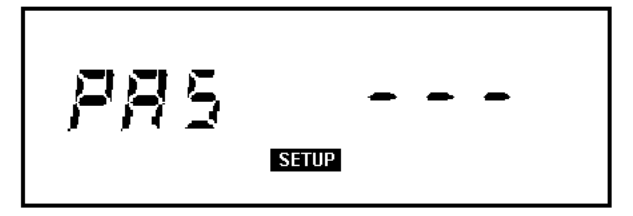

#### FIG 32 - Accessing the configuration or Setup pages with password

The following table contains the list of the available configuration options (left to right, the second column contains acceptable values, the third column factory default values):

| Configuration menu                                 |                                                                                                |                    |  |  |
|----------------------------------------------------|------------------------------------------------------------------------------------------------|--------------------|--|--|
| Parameter                                          | Possible values                                                                                | Factory<br>default |  |  |
| Reset (resetting groups of measurements, or        | 5 = resets the mean and max powers;                                                            | 0                  |  |  |
| restoring factory defaults)                        | 10 = resets the mean and max powers and the energy values;                                     |                    |  |  |
|                                                    | 15 = resets the mean and max powers, the energy values and restores the default configuration; |                    |  |  |
| CFG (setting of the analyser configuration)        | CFG = 8: three-phase configuration;                                                            | 8                  |  |  |
|                                                    | CFG = 13: single-phase configuration;                                                          |                    |  |  |
|                                                    | CFG = 18: balanced three-phase configuration                                                   |                    |  |  |
| KV (VT) transformation ratio                       | 1 to 500                                                                                       | 1                  |  |  |
| KA (CT) transformation ratio                       | 1 to 1000                                                                                      | 1                  |  |  |
| Selection of cogeneration COG                      | COG = yes (cogeneration enabled);                                                              | no                 |  |  |
|                                                    | GOG = no (cogeneration disabled)                                                               |                    |  |  |
| Selection of the measures of the last measurements | PAr = visualisation of partial energy meters;                                                  | PAr                |  |  |
| page                                               | thd nor = voltage's and current's ThdF – normal visualisation;                                 |                    |  |  |
|                                                    | thd PEr = voltage's and current's ThdF - %<br>visualisation                                    |                    |  |  |
| Active Energy pulsed output (OUT1)                 | 0.1 to 125 Wh / pulse (0.0 = disabled)                                                         | 0.0                |  |  |
| Reactive Energy pulsed output (OUT2)               | 0.1 to 125 Wh / pulse (0.0 = disabled)                                                         | 0.0                |  |  |
| Alarm output 1 (this page is displayed only if the | The alarm can be linked to one of the 34 available                                             | 0                  |  |  |
| Active Energy pulsed output is NOT used)           | measurements (see par. 6.4.9)                                                                  | (disab.)           |  |  |
| Alarm output 2 (this page is displayed only if the | The alarm can be linked to one of the 34 available                                             | 0                  |  |  |
| Reactive Energy pulsed output is NOI used)         | measurements (see par. 6.4.9.1)                                                                | (disab.)           |  |  |
| PAG (de fault page)                                | 1 to 15 (PAG=0: automatic scrolling of pages every 4 sec. approx.)                             | 1                  |  |  |
| Calculation period for mean values (min.)          | 1 to 60 (minutes)                                                                              | 10                 |  |  |
| Baud rate for the RS485 serial interface           | 24, 48, 96 (e.g.: 96 stands for 9600 bit/s)                                                    | 96                 |  |  |
| Address of analyser                                | with Ducati protocol: 1 to 98;                                                                 | 31                 |  |  |
|                                                    | with Modbus-RTU protocol: 1 to 247                                                             |                    |  |  |

# SMART Più

| Protocol       | 0 = Ducati protocol;    | 0        |
|----------------|-------------------------|----------|
|                | 1 = Modbus-RTU protocol |          |
| PAS (Password) | ; 001 to 999            | (disab.) |

The last page of the configuration menu displays the firmware revision number and the instrument serial number.

#### 6.4.1 Reset

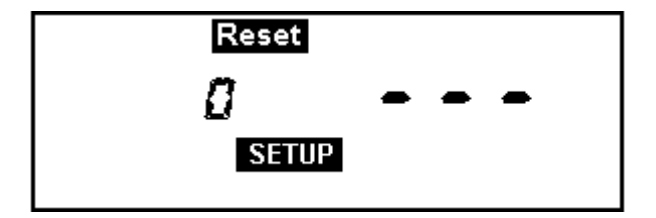

FIG 33 - Reset page

The following options are available:

#### a) Reset 5, i.e. Resetting the mean and max powers:

Press SELECT 5 times in a row, till the figure 5 is displayed in the numeric field. Then keep pressing PAGE to get back to the measurement menu and wait for some seconds that the device resets the mean and max powers and restarts.

#### b) Reset 10, i.e. Resetting the mean and max powers and the energy values:

Press SELECT 10 times in a row, till the figure 10 is displayed in the numeric field. Then keep pressing PAGE to get back to the measurement menu and wait for some seconds that the device resets the mean and max powers, resets the energy counters and restarts.

# c) Reset 15, i.e. Resetting the mean and max powers, the energy values and recovering the default configuration:

Press SELECT **15** times in a row, till the figure **15** is displayed in the numeric field. Then keep pressing PAGE to get back to the measurement menu and wait some seconds for the reset of the values and the recovery of the "factory default" configuration<sup>iv</sup> parameters, i.e.:

- Reset = 0 (none armed)
- KV = 1
- KA = 1
- COG = no
- Selection of the measures of the last measurements page = PAr
- PLS= 0.0 Wh (pulsed output OUT1 for active energy disabled)
- PLS= 0.0 VArh (pulsed output OUT2 for reactive energy disabled)
- ALA = --- (alarm output to OUT1 disabled)
- ALA = --- (alarm output to OUT2 disabled)

<sup>&</sup>lt;sup>iv</sup> When using the Modbus\_RTU protocol, with Reset 15 you bring the 6 configurable values back to the factory default setting (2,4,6,8,10,12). Refer to the Modbus manual for any further information.

# **SMART** Più

- PAG = 1 (default page set as the first three-phase page)
- min. = 10 (time of mean values calculation)
- Baud rate = 96 (9600 bit/s)
- Address of the analyser = 31
- Prot = 0 (Ducati protocol)
- CFG = 8 (analyser three-phase configuration)
- PAS = --- if not yet set, otherwise, the current password.

Note therefore that *Reset 15* DOES NOT remove the password set, if any.

If SELECT is pressed a different number of times (e.g. different from 5, 10 or 15) and then PAGE is pressed, the Setup menu is exit without modifying the active configuration.

#### 6.4.2 Setting the instrument

Press the PAGE key to display the following setup menu page:

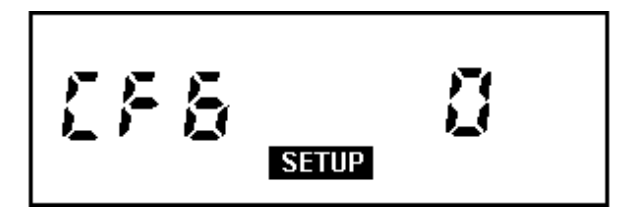

FIG 34 - Analyzer configuration

CFG stands for configuration. The user can set the following values using the SELECT key:

- CFG=8: default configuration in three-phase mode
- CFG=13: analyzer configuration in single-phase mode. The values related to phase one are displayed, i.e. the user must use only I1 and V1 (see par. 5.5)
- CFG=18: analyzer configuration in balanced three-phase mode (in this case, the three voltages and the current only are used on phase 1, considering it valid for the remaining phases as well).

Once the passage from one configuration to the other one is carried out, the instrument clears the following values:

- Energy Reset
- Mean Reset
- Pulsed output configuration Reset
- Alarm configuration Reset
- Default page Reset to page 1

The set configuration is effective as soon as this page is exited.

#### 6.4.3 Setting the KV (VT transformation ratio)

When taking indirect voltage measurements by using a VT it is necessary to set the relevant transformation ratio. This is done from the page shown below; integers values between 1 and 500 are valid; the default value is 1:

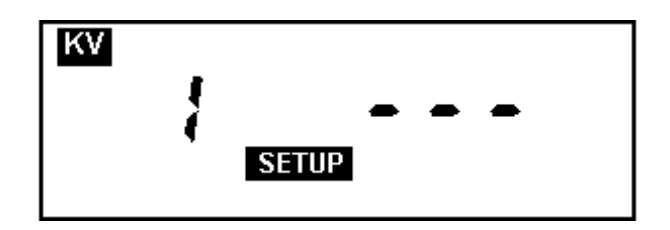

FIG 35 - Page for setting the VT transformation ratio

#### 6.4.4 Setting the KA (CT transformation ratio)

When taking indirect current measurements by using a **CT** it is necessary to set the relevant transformation ratio. This is done from the page shown below; integers values between 1 and 1000 (1.00k) are valid; the default value is 1:

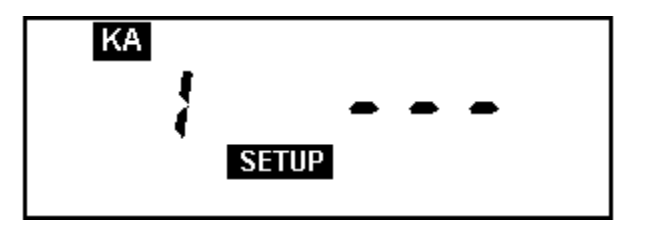

FIG 36 - Page for setting the CT transformation ratio

#### **IMPORTANT:**

When installing the analyzer for the first time, or when replacing a CT and/or VT, it is necessary to set the fitting CT and/or VT transformation ratios: when different from the previous ones, they modify the energy counting, adjusting it to the new ratios. Before completing the operations mentioned above it is therefore advisable to take note of the energy values and to operate at least a reset 10 to refresh all data and restart correctly with a new counting.

#### 6.4.5 Setting the cogeneration mode

From this setup page the user have the possibility of enable or disable the cogeneration mode; this is possible activating or deactivating the automatic detection of the CT current direction in the instrument.

The deactivation of the automatic detection of the current direction is normally used only for the measurement of the cogenerated energy, using two SMART Più installed in opposition and <u>both</u> set with this option. See for details the chapter 5.8.

Two different functioning modes are selectable:

1. Cogeneration disabled (automatic detection of the current direction enabled): COG no

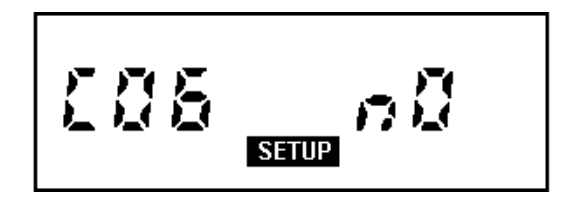

FIG 37 - Disabling the Cogeneration function

2. Cogeneration enabled (automatic detection of the current direction disabled): COG yes

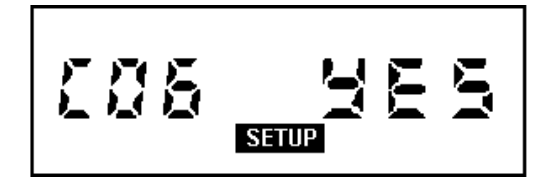

FIG 38 - Enabling the Cogeneration function

The default setting is COG no.

# 6.4.6 Selection of the measures of the last measurements page (PAr, ThdF normal or %)

The user have the possibility to select, among the following, the measure to display in the last measurements page:

- 1. Partial energy meters: PAr
- 2. Voltage's and current's ThdF normal visualisation: thd nor
- 3. Voltage's and current's ThdF % visualisation: thd PEr

The different measures can be select using the SELECT key, until the desired measure is displayed.

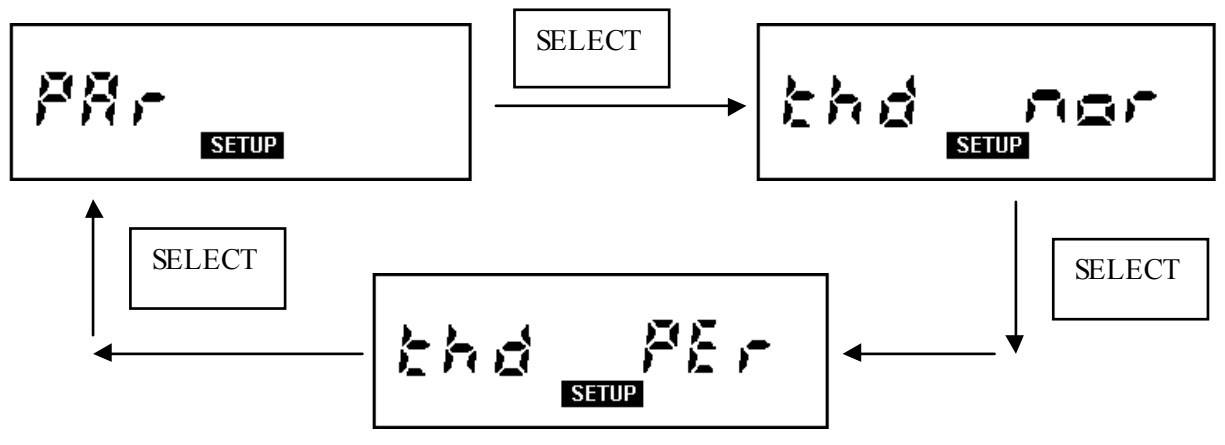

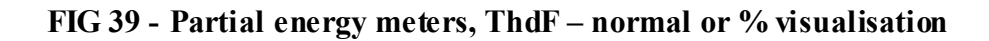

# SMART Più

#### 6.4.7 Active energy pulsed output (OUT1)

The analyzer is provided with an output (marked "OUT1" on the terminal board) which can be used to generate pulses in one of the following modes:

- If the instrument setting is three-phase (CFG=8 or CFG=18), emitted pulses are related to the three-phase active energy
- If the instrument setting is single-phase (CFG=13), emitted pulses are related to the L1 phase energy

The page shown hereafter allows the user to decide, using the SELECT key, how many Wh of active energy are to be associated to each pulse emission. The preset value is **0.0**, meaning that this output is **disabled** and choices can range between 0.1 and 125 Wh/pulse with KA=KV=1; if the selected value falls within the above-mentioned range **this output is enabled as a pulsed output and therefore cannot be used as an alarm output.** 

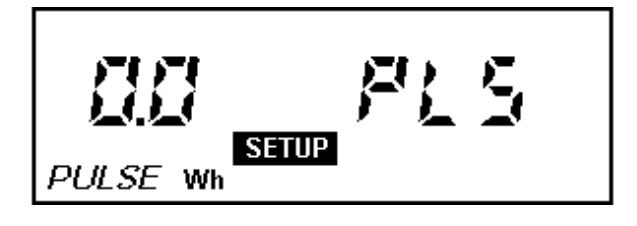

FIG 40 - Pulsed output associated with the active energy (Wh/pulse)

The following diagram shows the signal timing on terminals 1 and 2 of the PULSE output OUT1 (or OUT2).

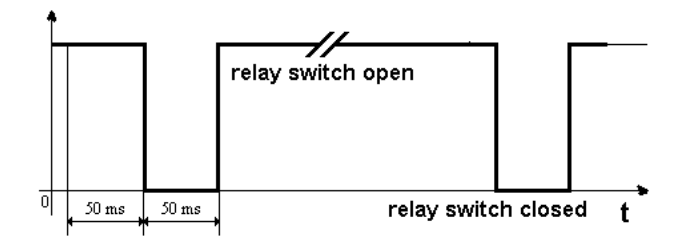

FIG 41 - Signal timing on the terminals of the OUT1 output

Since the minimum time for generating a single pulse is 50ms ("open contact") + 50ms ("closed contact"), the result is that in one second a maximum of 10 pulses can be generated.

Take this into account when setting the number Wh/pulse. In fact, if the maximum sensitivity of 0.1 Wh/pulse is set, the instrument will be able to correctly generate pulses up to a three-phase power of 3600W (with KA and KV=1).

#### **IMPORTANT:**

The energy values refer to the three-phase voltage and current as *directly read by the device* (i.e. with KA =KV=1): the KA and KV values are therefore not accounted for. In order to obtain true consumption figures, it is necessary to multiply the detected energy value by any KA and KV values which may have been programmed.

#### **Practical example:**

- set value for pulse generation = 125 Wh;
- entered KV value = 20;
- entered KA value = 50;

# Consequently, the true value associated with the single pulse is obtained with the following formula: 125\*20\*50=150kWh.

Remember that if the output is enabled as a pulsed output, then it is automatically disabled as an alarm output and the pulsed output is disabled when the value is set to 0.

#### 6.4.8 Reactive energy pulsed output (OUT2)

The same directions as for the active energy OUT1 output apply, except for the setting page, which is the following:

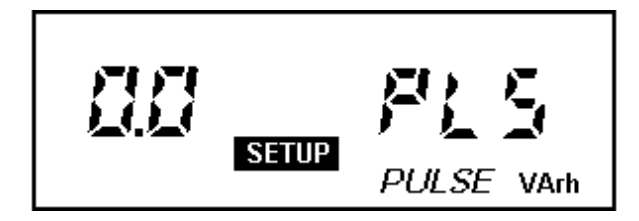

FIG 42 - Pulsed output associated with the reactive energy (Varh/pulse)

#### 6.4.9 Alarm output (OUT1)

When the OUT1 output is not used as an active energy pulsed output (setting: 0.0 Wh/pulse - see par. 6.4.7) it can be then used as a simple threshold alarm output. The following setup page is displayed:

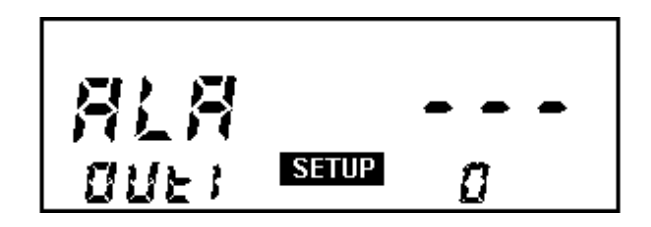

FIG 43 - Setting of alarm on OUT1 output

#### WARNING:

# This alarm page is not displayed if the pulse generation page was previously set for the same output.(see par.6.4.7)

On the bottom right-hand side of the page, the number zero is displayed, indicating that the alarm output is disabled: use the **SELECT key** to modify this value, which can range between 1 and 34, meaning that the alarm can be associated with one of the following 34 quantities:

# SMART Più

| No. | Measure                                                                                  |
|-----|------------------------------------------------------------------------------------------|
| 1   | Voltage phase 1 – neutral                                                                |
| 2   | Voltage phase 2 – neutral                                                                |
| 3   | Voltage phase 3 – neutral                                                                |
| 4   | Three-phase equivalent Voltage                                                           |
| 5   | Current of line 1                                                                        |
| 6   | Current of line 2                                                                        |
| 7   | Current of line 3                                                                        |
| 8   | Three-phase equivalent Current                                                           |
| 9   | Line 1 active Power                                                                      |
| 10  | Line 2 active Power                                                                      |
| 11  | Line 3 active Power                                                                      |
| 12  | Three-phase equivalent active Power                                                      |
| 13  | Line 1 reactive Power                                                                    |
| 14  | Line 2 reactive Power                                                                    |
| 15  | Line 3 reactive Power                                                                    |
| 16  | Three-phase equivalent reactive Power                                                    |
| 17  | Line 1 Power Factor                                                                      |
| 18  | Line 2 Power Factor                                                                      |
| 19  | Line 3 Power Factor                                                                      |
| 20  | Three-phase equivalent power Factor                                                      |
| 21  | Line 1 mean active Power                                                                 |
| 22  | Line 2 mean active Power                                                                 |
| 23  | Line 3 mean active Power                                                                 |
| 24  | Three-phase equivalent mean active Power                                                 |
| 25  | Line 1 mean reactive Power                                                               |
| 26  | Line 2 mean reactive Power                                                               |
| 27  | Line 3 mean reactive Power                                                               |
| 28  | Three-phase equivalent mean reactive Power                                               |
| 29  | DF: limit for mean three-phase active Power, calculated at 2/3 of the mean period        |
| 30  | DF: limit for mean three-phase apparent Power, calculated at 2/3 of the mean period      |
| 31  | DF: limit for mean three-phase active Power, calculated at $1/2$ of the mean period      |
| 32  | DF: limit for mean three-phase apparent Power, calculated at $^{1/2}$ of the mean period |
| 33  | DF: limit for mean three-phase active Power, calculated at 1/3 of the mean period        |

34 DF: limit for mean three-phase apparent Power, calculated at <sup>1</sup>/<sub>3</sub> of the mean period

In case of **single phase** configuration (CFG=13), only the quantities related to phase 1 are valid (therefore: 1, 5, 9, 13 etc. up to 25).

When selecting a quantity, the first **threshold** value suggested will always be half the full scale value calculated **including the KA and KV** transformation ratio.

For example, if selecting the quantity "line 1 current", we must set the value as 5 (using **SELECT**). After pressing **PAGE** to confirm our choice, a current value equal to half the full scale will appear in the field on the right, as shown in the following figure:

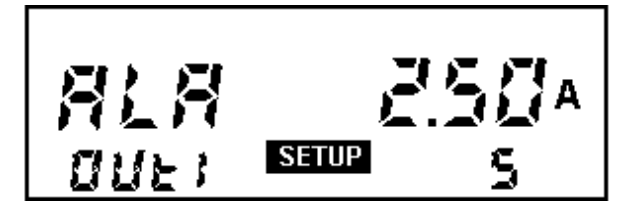

#### FIG 44 - Selection of the alarm threshold associated with the current of line 1 (number 5)

When selecting other quantities, e.g. phase voltage, you may notice an inversion of the position of the symbol "ALA" with its number; this is due to the position of the display segment related to the unit of measure to be illuminated. Finally, using the SELECT key again, it is possible to vary the threshold value; in the example of the previous figure, the current can range between 0 and 5 amperes, since KA=KV=1.

<u>Operation</u>: if the set alarm threshold is exceeded for more than 10 seconds, the solid state relay contacts connected to the output terminals close; on the other hand, if the threshold is not exceeded, relay contacts remain opened.

Auxiliary relay connection on OUT1/2: If it is necessary to connect the alarm outputs to great inductive loads, for example contactors ore actuators, etc., it will result always essential to interpose between the instrument's output and the load an auxiliary relay of support. The relay must be connected following the figure displayed in the next page.

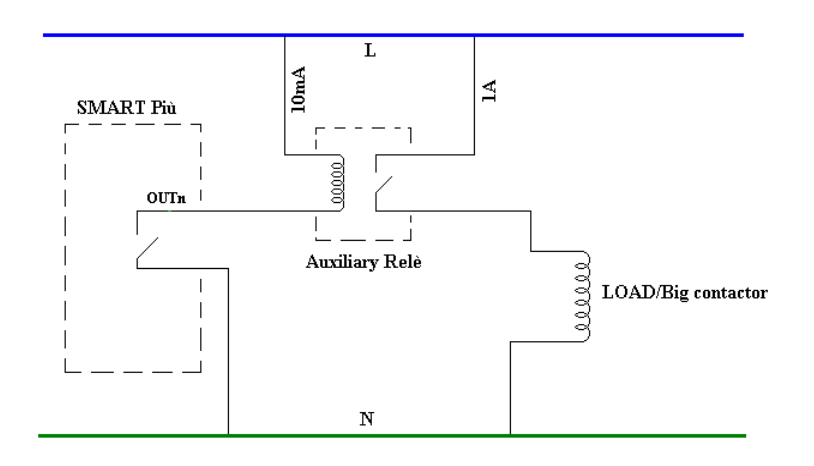

FIG 45 - Auxiliary relay for alarms outputs

#### 6.4.9.1 Alarms 29 ÷ 34: Disconnection Function (D.F.)

This function is used to manage a simple forecasting *load-disconnecting* algorithm, connected to alarms on quantities **29**, **31** and **33** which are a mean <u>active power</u> threshold and **30**, **32** and **34** which are a mean <u>apparent power</u> threshold<sup>V</sup>, respectively. The function means you can avoid exceeding the mean power contractual value, since the alarm output can be used to disconnect a load. The check is carried out on the energy accumulated over the mean period (the mean time can be programmed as indicated in par. 6.4.12): in correspondence of the value set for the mean period (at 1/2 of the set mean period, at 1/3 of the set mean period, or at 2/3 of the set mean period), the instrument calculates the energy consumed and uses that trend to forecast whether the threshold will be exceeded at the end of the period. If so, it enables the output. The last part of the period is therefore an insensitive interval time. With this function there is the possibility to select fixed times of intervention (fraction of the mean period), but however different amongst themselves. This functionality determine a big flexibility in the controls setting, since for each alarm (OUT1 and OUT2) is possible to select both the time and the value of the threshold of intervention.

Therefore you can choose for example different thresholds with the same period time, or the same threshold with different time of activation, generating a consecutive activation of the two alarm outputs, obtaining in this way a two steps control's function.

At every new mean period, the alarm is reset.

The calculation is made on the active or apparent power, depending on whether the alarm setting is 29, 31 and 33 or 30, 32 and 34.

#### 6.4.10 Alarm output (OUT2)

Similar directions as for the OUT1 alarm output apply, but in this case they apply to the setup page for the reactive energy pulsed output.

The menu page to be displayed is the following:

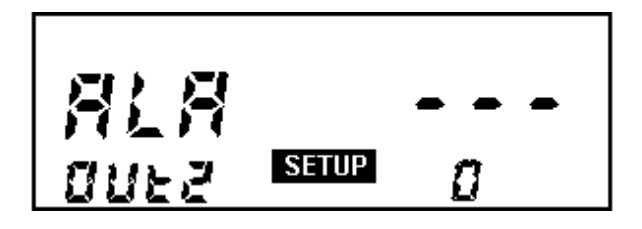

FIG 46 - Setting of alarm on OUT2 output

Please note that it is possible to use one output for the energy count and, at the same time, another one for an alarm.

<sup>&</sup>lt;sup>v</sup> This quantity is mainly used in certain Eastern Countries.

#### 6.4.11 Default page

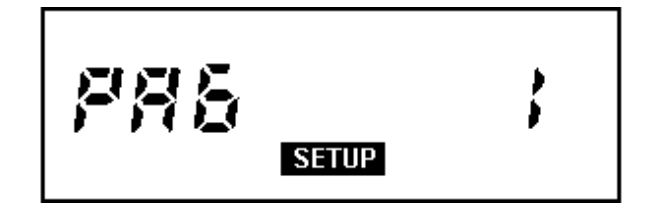

FIG 47 - Default page

The user can set the default page displayed by the instrument using the PAG parameter, which can range between 1 (three-phase voltage and current page) and 15 (partial energy meters page).

If PAG=0 is selected, all available measurement pages are scrolled, every 4 seconds.

The default setting is PAG=1, the same as after Reset 15.

#### 6.4.12 Mean time

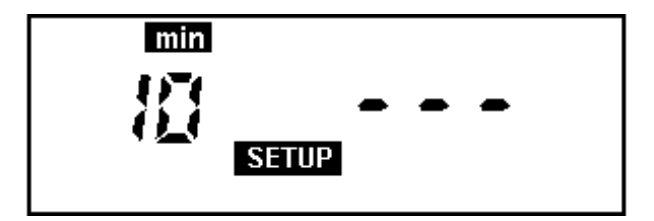

FIG 48 - Page for mean time

By pressing SELECT the user can set a mean time ranging 1-60 minutes for calculating the mean power values.

The default value is 10 minutes.

#### 6.4.13 Setting the parameters for the RS485 serial interface

One or more SMART Più devices can be connected to a computer by means of a serial RS485 interface, thus creating a measuring network

The communication speed parameter (in baud or bps rate) is set on the following page:

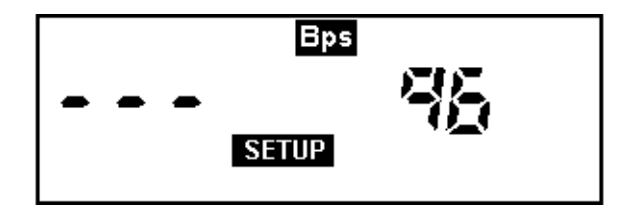

FIG 49 - RS 485 Serial line: Baud rate(bps)

The default setting is 96, indicating 9600 bps.

#### 6.4.14 Address of the analyzer

The device address is set on the next page; <u>the address number must be very carefully entered</u> in order to avoid duplication of addresses already assigned. <u>Duplication causes communication</u> <u>problems</u>.

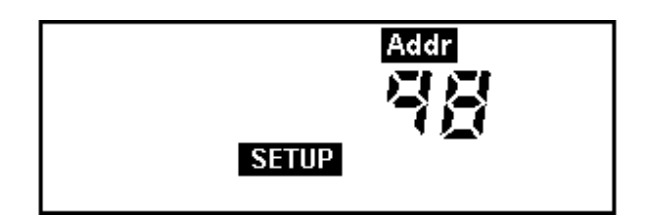

FIG 50 - Setting the device address.

The default setting is 31. Using the **Ducati** protocol, any number ranging between 1 and 98 can be entered, while with the **Modbus-RTU** protocol, the number must range between 1 and 247.

#### 6.4.15 Serial communication protocol

The user can choose the serial protocol type by skipping to the next page and setting by means of the SELECT key:

- 0 to use the Ducati protocol
- 1 to use the Modbus-RTU protocol

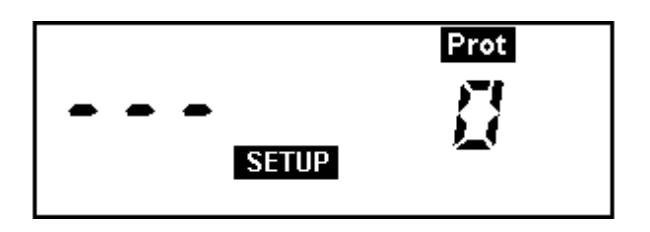

FIG 51 - Setting the protocol type parameter

Note that communication protocols feature of this analyser have new functions, very useful when instruments are used in networks.

The **DUCATI protocol** features a serial command, the "*Freeze*" broadcast, which can be sent at the same time to all analyzers to "freeze" the value of a quantity at a given moment, so that it can be read later: this allows you to have the value of a quantity acquired by all instruments in network at the same time.

The serial **broadcast command** "*Mean Reset*" is also available for network operation. This is sent to all analyzers at the same time and allows you to <u>synchronise</u> the calculation of mean values over the same time interval for all instruments.

The **Modbus-RTU** protocol features a programmable "custom" memory map which allows you to obtain a mix of six <u>non contiguous quantities</u> "in one go".

#### 6.4.16 Password setting

Press PAGE again to enter the following page:

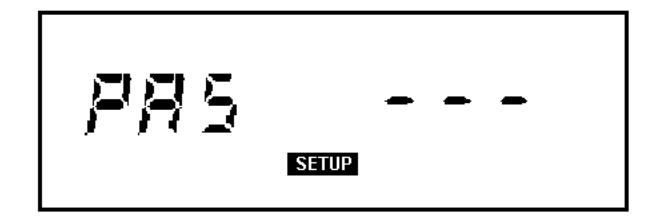

FIG 52 - Password setting/modification page

Press PAGE again to exit this menu leaving the password disabled and unchanged with respect to the default value, i.e. PAS = ---. On the other hand, with SELECT you can enter a password composed of three decimal digits ranging between  $001 \div 999$ .

How to enable a password:

1. Press SELECT to set any password. In the example, the selected value is 003:

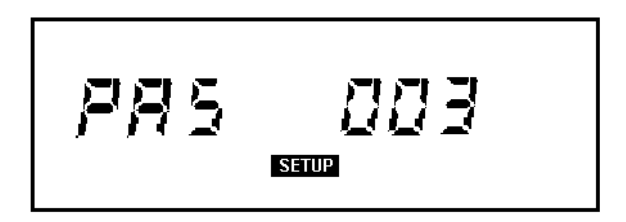

FIG 53 - Selecting the password

2. Press PAGE to confirm. The following page is displayed:

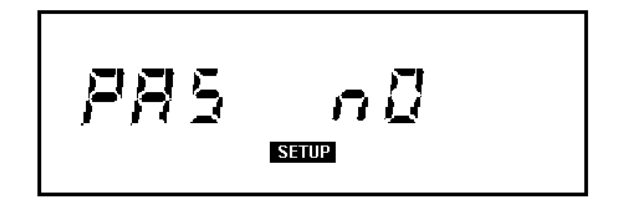

FIG 54 - Password, initial confirmation

3. Press SELECT to change the "no" string displayed in the previous figure into "yes".

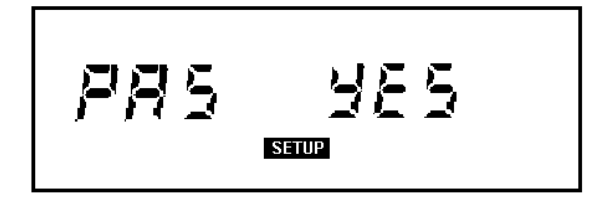

FIG 55 - Password: yes

4. Press PAGE to enable the selected password and exit this setup menu

Once the password is enabled, it is requested every time the user tries to enter the setup menu; if an incorrect value is entered using SELECT, the systems goes back to measurement pages; on the other hand, if a correct value is entered, the user can enter the setup menu and change configuration parameters.

If the password is forgotten, an emergency procedure, via hardware, can be performed, to disable the password.

#### How to remove a password:

5. Enter the setup menu where the password will be requested; use SELECT to change the values in the field on the right until three dashes are displayed:

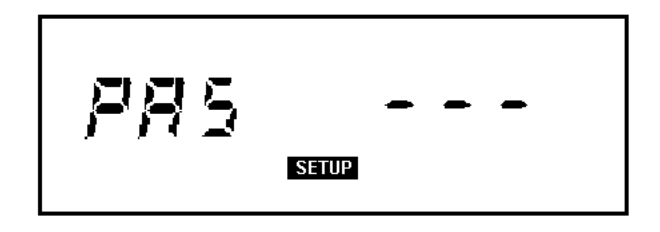

FIG 56 - Disabling the password

6. Press PAGE to confirm. The following page is displayed:

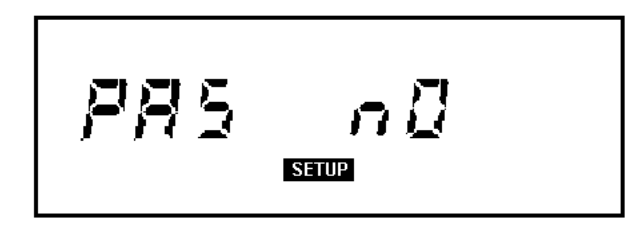

FIG 57 - Disabling the password, initial confirmation

7. Press SELECT to change the "yes" string displayed in the previous figure into "no".

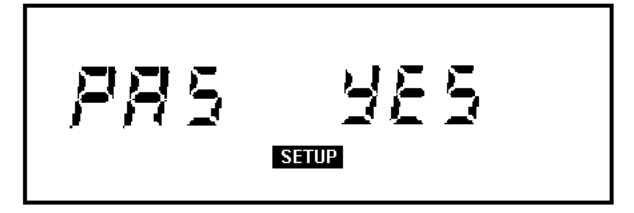

FIG 58 - Disable confirmed

8. Press PAGE to disable the selected password and exit this setup menu

#### 6.4.17 Instrument firmware version and serial number

The version of the firmware running on the device (release number) and the analyzer serial number – made up of the numeric fields on the second line from the bottom – can also be displayed . the example shows the firmware release, V2.90, and the instrument serial number, 14/01-1098

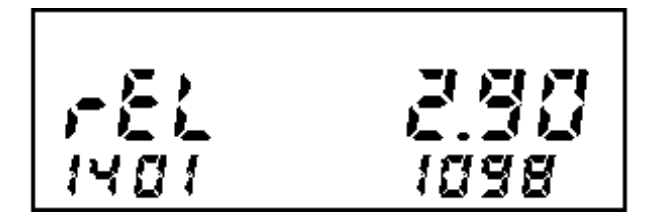

FIG 59 - Page for firmware release

It is advisable to note down the release number before asking for technical support.

#### <u>Remark</u>

Dashes (----) instead of the serial number mean that internal memory data are lost; contact DUCATI Energia for help.

## 6.5 INI page(*InI*)

When installing the device for the first time, or following certain events or wrong manoeuvres, you may find that the configuration is not correct. In this case, the instruments stops and the *InI* page will be displayed, requiring initialization, i.e. reconfiguration with the correct parameters. Pressing any key will set the default parameters, which may be changed by the user as required. If a code is also displayed (e.g. INI 3), this could help to explain which operation has provoked this condition.

Note that "INI 6" indicates that the instrument's non-volatile memory (E2prom) is not efficient and, therefore, some data could be lost in time: contact Ducati Energia for maintenance.

# 7. PERFORMANCE AND TECHNICAL CHARACTERISTICS

## 7.1 Acquired quantities

| Frequency                | 3 floating point digits (read from L1)             | 40 ÷ 500 Hz          |
|--------------------------|----------------------------------------------------|----------------------|
| Phase-to-neutral Voltage | True rms                                           | 40 ÷ 500 Hz (-0.1dB) |
| Phase Current            | True rms                                           | 40 ÷ 500 Hz (-0.1dB) |
| Active Power             | Integral of the instant value of voltage * current | 40 ÷ 500 Hz          |

Measurement rate = 2 per second

## 7.2 Calculated measurements

- Three-phase equivalent voltage;
- Voltage between phases
- Three-phase equivalent current;
- Three-phase power factor (with conventional sign);
- Three phase active power;
- Three phase active mean power and maximum mean value;
- Three phase reactive power;
- Three phase apparent mean power and maximum mean value
- Three phase active energy;
- Three phase reactive energy;
- ThdF;
- Power factor for each phase, with indication of the type of load (Inductive or Capacitive) (with conventional sign);
- Active and reactive energy for each phase.

Computation rate = 2 per second

# SMART Più

# 7.3 Interfaces

- High-contrast backlit LCD display;
- 2-key keyboard (keys: PAGE, SELECT);
- Password protecting the access to setup data, with 999 possible values;
- RS485 Serial port (9600 bit/s max.) with galvanic isolation; available protocols:
  - Modbus-RTU Protocol
  - "DUCATI energia" Protocol
- Two Pulsed Outputs or simple-threshold alarm outputs ("2P" model only):
  - Contact: Solid-state relay;
  - Pulse duration: 50 ms off (min) / 50 ms on;
  - Max. frequency: 10 pulses/second;
  - Contact max. I: 100 mA (DC or peak AC);
  - Contact max. V: 200 V (DC or peak AC);
  - Max. power dissipation (W): 450 mW
  - Isolation: 750 V max;

## 7.4 Inputs

#### 7.4.1 Voltmeter inputs

| Range:                  | Max. non-destructive value:  | Remarks                           |
|-------------------------|------------------------------|-----------------------------------|
| 5 ÷ 300 V rms (L-N)     | 550 V rms                    | Measured between L1, L2, L3 and N |
| L-N input impedance:    |                              |                                   |
| greater than $2M\Omega$ | Between each phase (L) and n | eutral (N)                        |

#### 7.4.2 Ammeter inputs

| Range:                | Overload:                                | Remarks:                             |
|-----------------------|------------------------------------------|--------------------------------------|
| 50mA ÷ 5A rms         | 1.4 permanent                            | current measured with built-in CTs   |
| Max dispersed power   | Condition                                |                                      |
| 75mW                  | with $Imax = 5A rms$                     | For each phase input                 |
| Direction of current: | Detection and automatic adjue each phase | istment at power up, independent for |

# SMART Più

## 7.4.3 Out-of- range visualization

For values outside the ranges indicated (i.e. 5% greater than full scale), the digits in number fields are replaced by dashes (---).

## 7.5 Energy count

| Max value for the single phase energy                                                           | 4294.9 MWh (or MVArh)    | with KA and KV=1 |
|-------------------------------------------------------------------------------------------------|--------------------------|------------------|
| Max value for three-phase energy                                                                | 4294.9 MWh (or MVArh)    | with KA and KV=1 |
| Min. quantum of energy that can be<br>displayed (by means of display or through<br>serial line) | 1Wh (or 1VArh) x KA x KV |                  |

Beyond the max value, energy meters carry out a roll-over.

# 7.6 Configurable measurement mode

- Three-phase
- Single-phase
- Balanced three-phase

## 7.7 Accuracy of the measurement

| Voltages                   | $\pm 0.25\% \pm 0.3\%$ F.S.                                                            |
|----------------------------|----------------------------------------------------------------------------------------|
| Currents                   | $\pm 0.25\% \pm 0.3\%$ F.S.                                                            |
| Active power               | $\pm 0.5\% \pm 0.1\%$ F.S. (from $\cos\varphi = 0.3$ Ind. to $\cos\varphi = 0.3$ Cap.) |
| Power factor (cos $\phi$ ) | $\pm 0.5\% \pm 0.005$ (from $\cos\varphi = 0.3$ Ind. to $\cos\varphi = 0.3$ Cap.)      |
| Frequency                  | $40.0 \div 99.9$ Hz: $\pm 0.2\% \pm 0.1$ Hz                                            |
|                            | $100 \div 500 \text{ Hz}: \pm 0.2\% \pm 1 \text{ Hz}$                                  |

# 7.8 Power supply

| Voltage:                                         | Frequency: | Power<br>consumption | Fuse                              |
|--------------------------------------------------|------------|----------------------|-----------------------------------|
| 230 V rms (+15% -10%) /<br>240 V rms (+10% -15%) | 45 ÷ 65 Hz | < 6 VA               | <b>Fit external fuse</b><br>T0.1A |
| 115 V rms (+15% -10%) /<br>120 V rms (+10% -15%) |            |                      |                                   |

# 7.9 Operating Conditions

| Operating temperature | $0^{\circ}C \sim 50^{\circ}C$                    |
|-----------------------|--------------------------------------------------|
| Relative Humidity     | 90% max.(non-condensing) at 40°C                 |
| Storage temperature   | $-10^{\circ}\mathrm{C}\sim 60^{\circ}\mathrm{C}$ |

# 7.10 Normative references

• Compliance with the following EU directives:

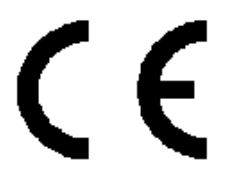

- LOW VOLTAGE EC directive No. 73/23/CEE: compliance with EN 61010-1 regarding hygroscopic pre-conditioning, dielectric rigidity and residual voltage Cat III
- ELECTROMAGNETIC COMPATIBILITY EC directive No. 89/336/CEE: compliance with generic standard EN 61326-1 and in particular:

| • | Flicker and voltage fluctuations | EN 61000-3-3            |
|---|----------------------------------|-------------------------|
| • | Harmonic distortion              | EN 61000-3-2            |
| • | Conducted and radiated emission  | CISPR 16-1 – CISPR 16-2 |
| • | Electrostatic discharges         | EN 61000-4-2            |
| • | Radiated immunity                | EN 61000-4-3 – Env50204 |
| • | Surge                            | EN 61000-4-5            |

- Conducted immunity EN 61000-4-6
  Burst (fast transient) EN 61000-4-4
  Voltage dips and voltage variations EN 61000-4-11
- 50Hz magnetic fields EN 61000-4-8

# 7.11 Further information

- Weight : 0.46 Kg
- Dimensions : length: 105 mm, height: 90 mm., width: 73 mm

# 8. ACCESSORIES:

## 8.1 Smart Panel Frame

In the following picture you can see the holes to be drilled in the panel in order to mount the SMART Più'.

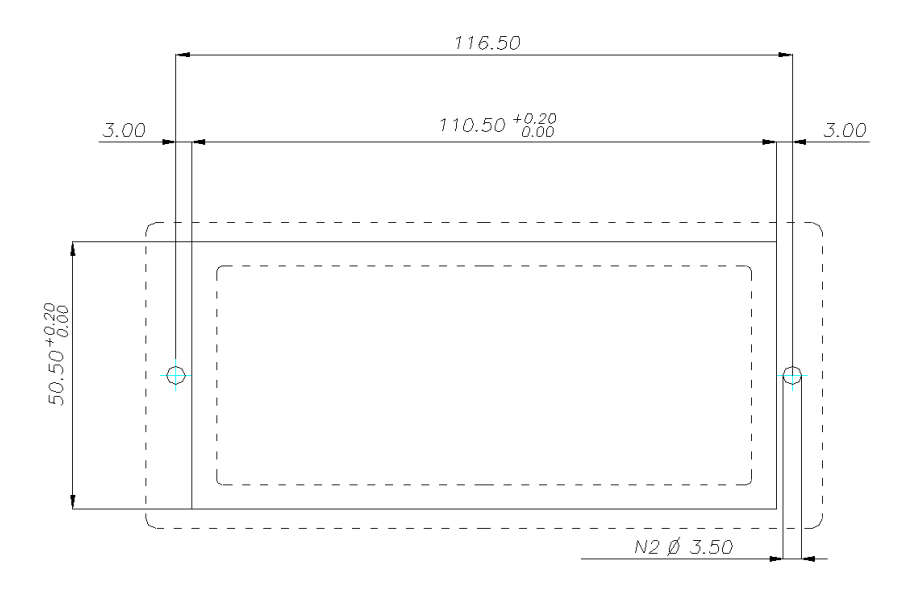

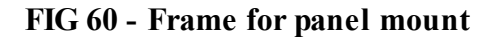

You should order the mounting kit (frame) separately by the code 468 001 046

# 9. TIPS FOR A CORRECT INSTALLATION

In order to avoid misreadings and miscalculations of the data processed by SMART Più beware of the following:

#### **SETUP**

Both KV (voltmeter constant) and KA (ammeter constant) must be correctly entered to get a correct calculation of the processed parameters. K expresses the ratio between the primary and the secondary of the transformer, be it voltmeter or ammeter Example: with 2000/5 CT, KA will be 2000/5=400

#### **INSTALLATION**

Stick to the procedure as provided in the user's manual. As a rule, take special care that CT polarity is respected. CT terminals are normally defined as S1 and S2. The cable circuit from the CT to the ferrule of the SMART Più and back is thus to begin from S1 and to end on S2. The SMART Più features a function consisting in the automatic adjustment of the CT to the current direction. Therefore, any fitting mistake is automatically compensated. Anyway, it is always advisable to check that the current is read in the right direction, since inverting the cable direction entails a wrong calculation of the reactive energy which, when capacitive, is not measured by the corresponding meter. In fact, as in the case of electricity meters, the device does not balance the consumption of inductive reactive energy with the capacitive reactive energy kVArh. It should be remembered that in a system with Power Factor of 0.9, reactive energy kVArh amounts to half of active energy kWh (VArh/Wh=0.5); when Power Factor exceeds 0.9, this ratio decreases, but will increase with Power Factor of less than 0.9.

Another possible error regards correspondence between CTs: as a rule, reference voltage V1 and reference current I1 should be connected to line L1. If this requirement is not respected, the Power Factor is wrongly calculated, leading to errors in the calculation of all quantities it contains (kW, kWh, etc.). A good indicator of such problem may be a PF whose value differs greatly to that usually found in the type of system on which the SMART Più has been installed.

#### REMARK on PF and Cosp

SMART Più provides accurate measurement of the Power Factor (PF), calculated as power

ratio:  $P.F. = \frac{Pactive}{Papparent}$ 

It should be noted that this quantity corresponds to the  $\cos\varphi$ , without harmonics or in normal cases with limited distortion. When faced with high levels of harmonic distortion, the  $\cos\varphi$  is meaningless, since the phase shift for each order of harmonic components must de defined. In these cases, it would be more appropriate to talk about  $\cos\varphi l$ , i.e. the phase shift between the voltage fundamental and the current fundamental, and therefore the phase shift between order "1" harmonics. But this quantity does not contain details regarding the entire spectrum content of the power, since it considers only that originating from the fundamental.

The example<sup>vi</sup> below shows a waveform in which the phase shift between voltage and current fundamental is virtually none ( $Cos \varphi l = 0.990$ ) (in fact, their peak occurs simultaneously), while the Power Factor (*PF*) is calculated as 0.646

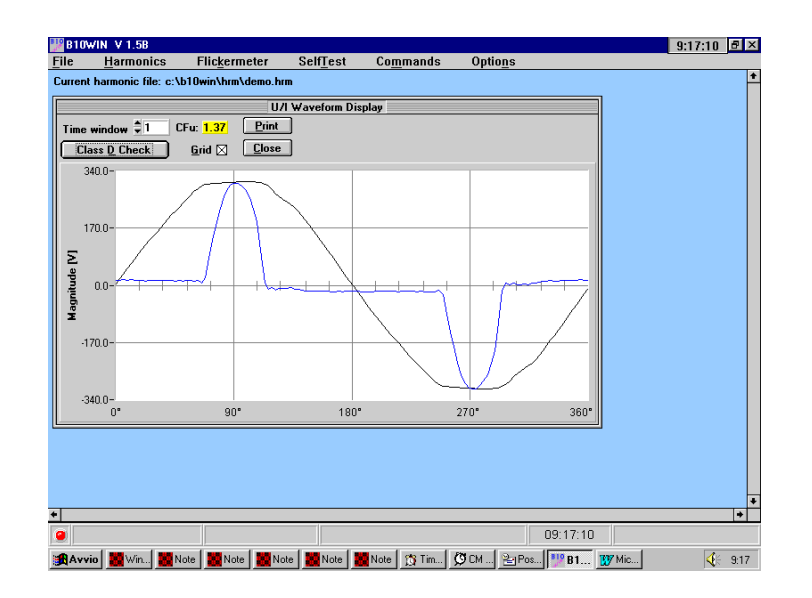

| 🕎 B10W                                        | /IN_V 1.5B                                        |                       |               |             |                  |                                 | 9:20:41 🗗 🗵 |  |
|-----------------------------------------------|---------------------------------------------------|-----------------------|---------------|-------------|------------------|---------------------------------|-------------|--|
| File                                          | <u>H</u> armoni                                   | cs Flic <u>k</u> er   | meter Self    | Test Cor    | <u>n</u> mands O | ptio <u>n</u> s                 |             |  |
| Current harmonic file: c:\b10win\hrm\demo.hrm |                                                   |                       |               |             |                  |                                 |             |  |
|                                               |                                                   |                       |               |             |                  |                                 |             |  |
|                                               | Heltzen - 202 0k2 H Heltzen biteution - 2 24 %    |                       |               |             |                  |                                 |             |  |
|                                               | Unitage = 223.842 U Unitage Distortion = 2.21 % * |                       |               |             |                  |                                 |             |  |
|                                               | Power = 46.141 W Apparent Power = 71.417 VA       |                       |               |             |                  |                                 |             |  |
|                                               | CosPhi(1)= 0.990 Power Factor = 0.646             |                       |               |             |                  |                                 |             |  |
|                                               | Phas                                              | e = L1                |               |             |                  |                                 |             |  |
|                                               | Hn                                                | Irms                  | Percentage    | Phase       | Limits           | FAIL                            |             |  |
|                                               |                                                   |                       |               |             |                  |                                 |             |  |
|                                               | DC                                                | -6.140 mA             | -2.90 %       |             | no limit         |                                 |             |  |
|                                               | 1                                                 | 211.729 mA            |               | +8.28       | no limit         |                                 |             |  |
|                                               |                                                   | 177.099 mA            | 83.64 %       | +177.53°    | no limit         |                                 |             |  |
|                                               | 4                                                 | 1.110 mA              | 0.52 %        | +104.11°    | no limit         |                                 |             |  |
|                                               | 5                                                 | 128.945 mA            | 60.90 %       | -5.39°      | no limit         |                                 |             |  |
|                                               | 6                                                 | 0.583 mA              | 0.28 %        |             | no limit         |                                 |             |  |
|                                               |                                                   | 79.385 MH<br>0.100 mb | 37.49 %       | +1/1.08-    | no limit         |                                 |             |  |
|                                               | 9                                                 | 33.931 mA             | 16.03 %       | -16.77°     | no limit         |                                 |             |  |
|                                               | 10                                                | 0.248 mA              | 0.12 %        |             | no limit         |                                 |             |  |
|                                               | 11                                                | 5.509 mA              | 2.60 %        | +64.43°     | no limit         |                                 | <b>▲</b>    |  |
|                                               | Time w                                            | rindow: 🗘 1           | Limits: Class | D 75 W 🔻    | 100% Print       | <u>E</u> xport<br><u>C</u> lose |             |  |
|                                               |                                                   |                       |               |             |                  |                                 |             |  |
|                                               |                                                   |                       |               |             |                  |                                 |             |  |
| <u>*</u>                                      |                                                   |                       |               |             |                  |                                 | •           |  |
|                                               |                                                   |                       |               |             |                  |                                 | •           |  |
|                                               |                                                   |                       |               |             |                  |                                 | 09:20:42    |  |
| Avvie                                         | 🛚 🔡 Win                                           | Note No               | te 📕 Note 📕   | Note 📕 Note | 👸 Tim 💆 CM       | 1 🖭 Pos                         | 19:20       |  |

<sup>&</sup>lt;sup>vi</sup> The measurements indicated are obtained using a high-range harmonic analyzer (B10) with DSP and FFT (Fourier transform)

**DUCATI** energia S.p.A. shall not accept no liability for damage or personal injury arising from incorrect or improper use of its equipment.

In line with a policy of continuous improvement, DUCATI energia S.p.A. reserves the right to implement changes to this manual without prior notice.

This manual refers to firmware versions V3.10 and higher.

Document code: SmartPiù\_ENG\_V101b.doc - Ver.1.01b - January 2003

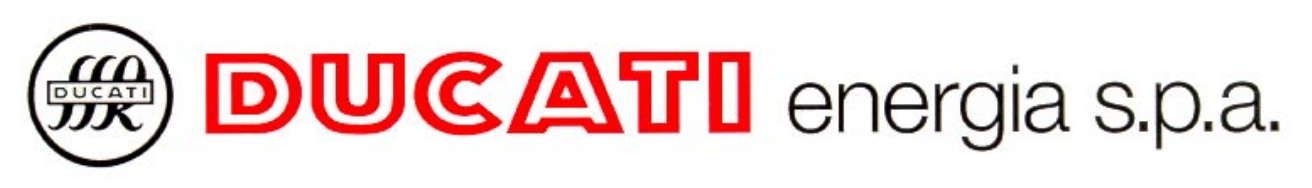

Via M.E. Lepido, 182 - 40132 BOLOGNA – P.O. box 4052 Borgo Panigale Tel.: 051 404140 - Fax: 051 402040 - WEB: <u>www.ducatienergia.com</u>